# FILING A DAC6 REPORT FOR REVENUE COMMISSIONERS

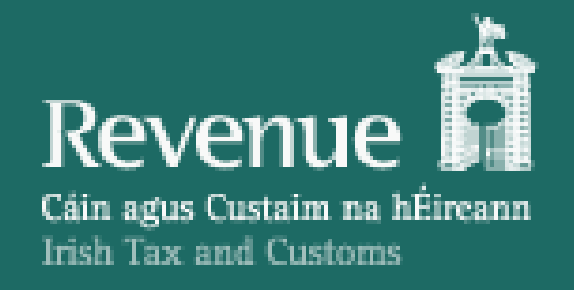

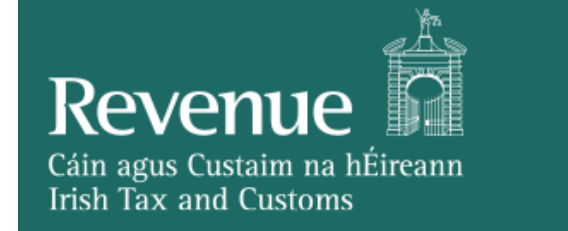

## CONTENTS

- DAC6 Registration Process
- Filing a DAC6 Return
  - Online Form
  - XML File Upload
- Acknowledgement Page
- ROS Revenue Record (Status Message Viewer)

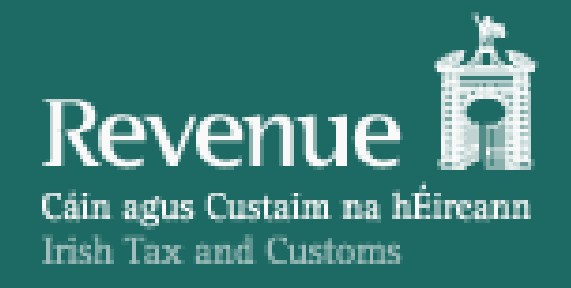

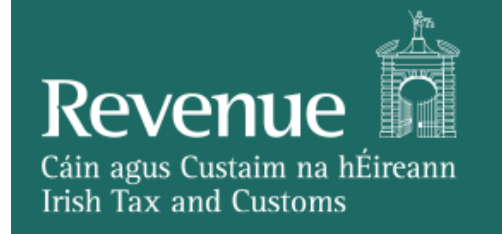

- Login into ROS at <u>https://www/ros.ie</u>
- The user will need a Digital Certificate to login to ROS. They can use their existing certificate which they use to file other returns to log into ROS.
- If there is no ROS certificate, they should click on Register for ROS option and apply for a certificate.

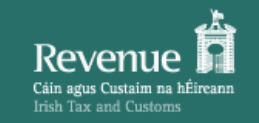

#### GAEILGE | ENGLISH Return to Revenue.ie

#### ROS Secure Login

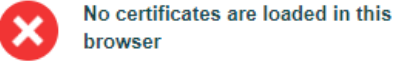

i

Click "Manage My Certificates" to load a

certificate from the certificate backup file or <u>CLICK HERE FOR HELP</u> with locating and loading your ROS certificate file.

#### Manage My Certificates

If you have not yet retrieved your ROS certificate, please complete the ROS registration process:

Register for ROS

If you experience problems, please visit ROS Help

### Revenue Online Service

Revenue Online Service (ROS) enables you to view your own, or your client's, current position with Revenue for various taxes and levies, file tax returns and forms, and make payments for these taxes online in a variety of ways

Individuals registered for PAYE or LPT only should use <u>myAccount</u>

Income Tax - You can meet the pay and file deadlines by filing your Income Tax Form 11 **now** and using a ROS Debit Instruction to set a **future** payment date <u>See our tips for preparing in advance</u>

Useful Links
View Latest Revenue News
EU VAT Customers
ROS Offline Application
ROS Developer Support
ROS Compatible Third Party Software
Digital Certificate for Emails
Register for ROS

Revenue Home | ROS Help | Accessibility | System Requirements

Terms & Conditions | Privacy Policy | Certificate Policy and Practice Statements

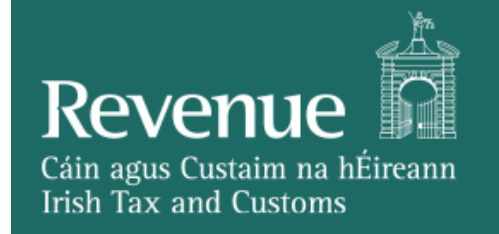

- Once logged in, the user will be redirected to the 'My Services' screen.
- Click on 'Manage Reporting Obligations' under Other Services header.
- Before filing a DAC6 Disclosure return, the user must be registered for the DAC6 reporting obligation in ROS.

### **Other Services**

MyEnquiries

Manage Tax Clearance

Verify Tax Clearance

Manage Financial Statements

Manage Reporting Obligations

Manage Tax Registrations

Charities and Sports Bodies eApplication

Trust Register Functions

Phased Payment Arrangement

Manage Relevant Contracts Tax Home Renovation Incentive (Contractor)

Drivers & Passengers with Disabilities

eRepayment Claims

VRT Certificate of Conformity

VRT EU Leased Vehicle - Leasee

VRT EU Leased Vehicle - Leasor

Letter Of Tax Residence

Mobile Access

Receipts Tracker

Download Pre-populated Returns

Secure Upload/Download Service

VAT MOSS

View Property History

Manage LPT / HC arrears

Transfer Property

#### eRegistration

Manage Your Reporting Obligations and TAIN Links Notes: You may add multiple requests to 'Your Requests' area. You will be brought back to this screen after completing each request form. Items in the 'Your Requests' area will not be processed until the 'Submit' process is completed.

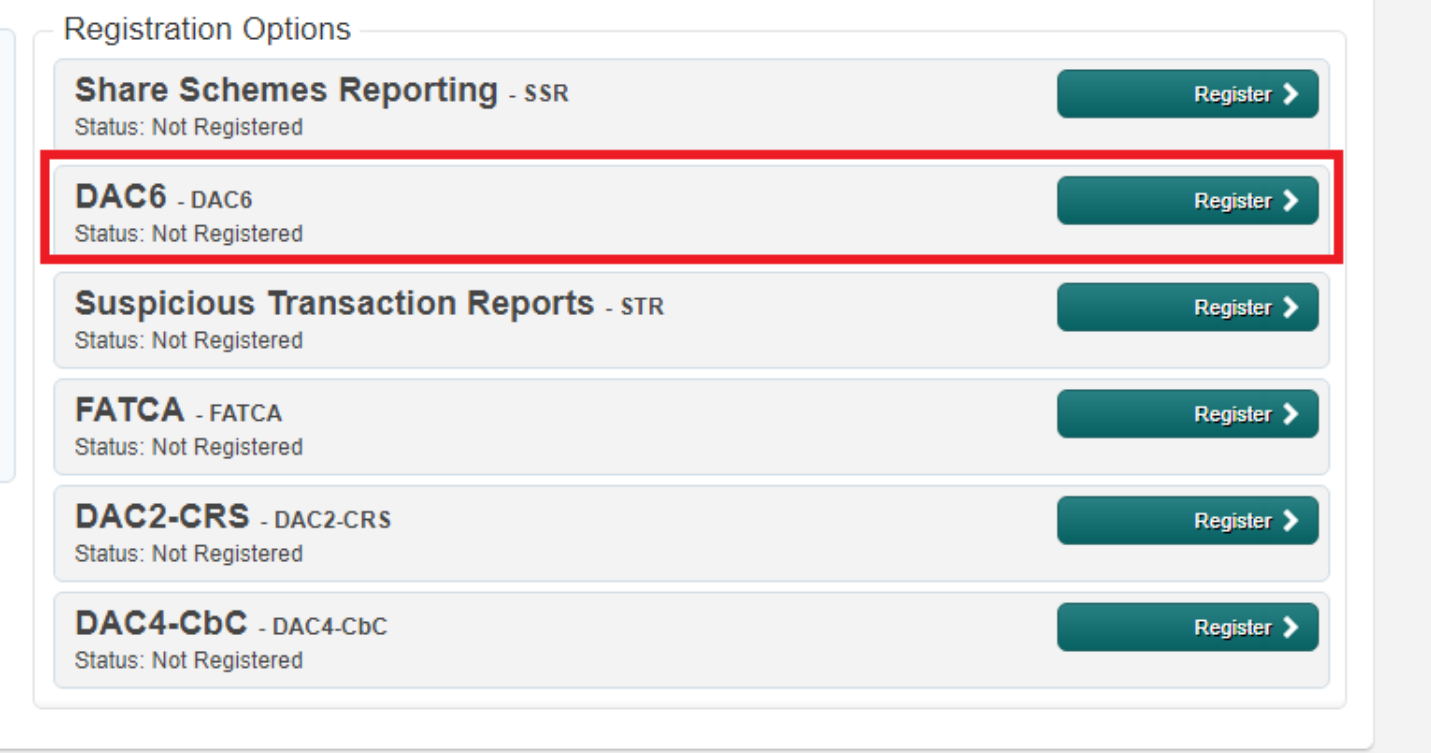

#### Your Requests (0)

You need to submit this request in order for this transaction to be processed.

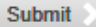

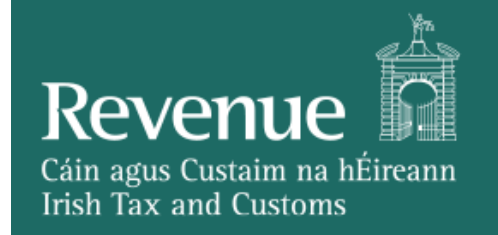

If the status is 'Not Registered', the user should click on the Register button, pick the registration date and click on 'Add To Your Requests'.

| eRegistration                    |                        |
|----------------------------------|------------------------|
|                                  |                        |
| DAC6 Registration                |                        |
| * Denotes a required field       |                        |
| Registration Date (DD/MM/YYYY) * |                        |
| × Cancel                         | Add To Your Requests 🔉 |
|                                  |                        |

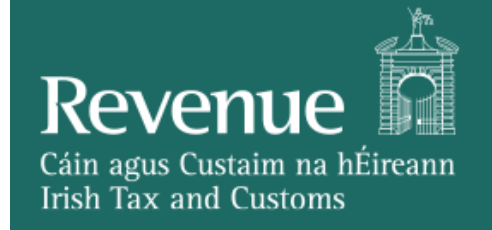

 Now the status changes to 'In Requests'. The user must click on the Submit button under the Your Requests pane on the right.

| eRegistration                                                                      |                                                                          |                                                                                |
|------------------------------------------------------------------------------------|--------------------------------------------------------------------------|--------------------------------------------------------------------------------|
|                                                                                    | Registration Options                                                     | Your Requests (1)                                                              |
| Manage Your Reporting<br>Obligations and TAIN Links<br>Notes:                      | Share Schemes Reporting - SSR Status: Not Registered Register >          | Register DAC6                                                                  |
| requests to 'Your Requests'<br>area.<br>You will be brought back to                | DAC6 - DAC6<br>Status: In Requests                                       | Edit Cancel                                                                    |
| this screen after completing<br>each request form.<br>Items in the 'Your Requests' | Suspicious Transaction Reports - STR Register > Status: Not Registered   |                                                                                |
| area will not be processed<br>until the 'Submit' process is<br>completed.          | FATCA - FATCA     Register >       Status: Not Registered     Register > |                                                                                |
|                                                                                    | DAC2-CRS - DAC2-CRS Status: Not Registered Register >                    |                                                                                |
|                                                                                    | DAC4-CbC - DAC4-CbC Register > Status: Not Registered                    |                                                                                |
|                                                                                    |                                                                          | You need to submit this request in order for this transaction to be processed. |

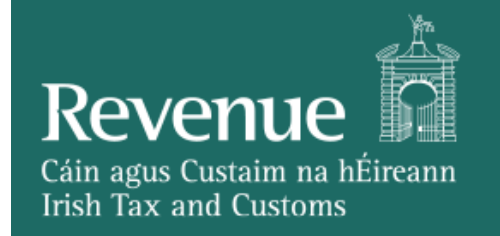

- A summary of the request will be shown.
- The registration process involves a Sign & Submit step. Click "Sign and Submit" to progress to this step.

| eReg | istration                       |            |                          |
|------|---------------------------------|------------|--------------------------|
| S    | ummary                          |            |                          |
|      | DAC6 Reporting Obligation (New) | 01/07/2020 |                          |
|      | 5                               |            | Back     Sign and Submit |
|      |                                 |            |                          |

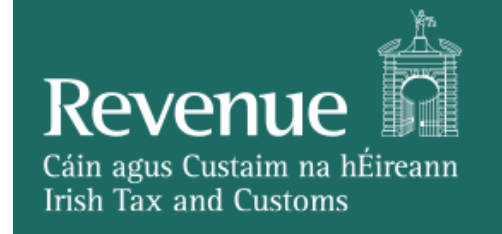

Enter password and click Sign & Submit.

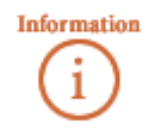

If your transaction is ready to be transmitted, please sign and submit by entering your password below. If you wish to review the details of this transaction click on the button marked Back.

Once your transaction has been successfully transmitted you will be provided with a notice number for the transaction. Please keep a note of this number for your records.

| Sign & Submit  |                      |
|----------------|----------------------|
| Certificate    | INT203_662545 I Help |
| Enter Password | Sign & Submit Back   |
|                |                      |
|                | 0%                   |

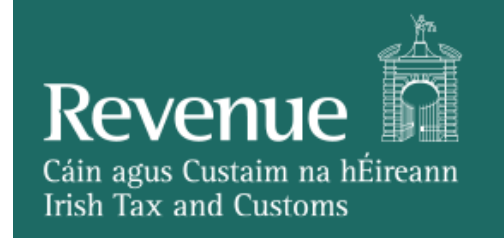

- Once Sign and Submit is completed, the user will receive a ROS Acknowledgement.
- It may take a day to reflect in ROS.

|                                       | ust transmitted an Online Re                                                                     | gistration Return which                                             | h has been receive                                               | d by ROS.                                               |    |
|---------------------------------------|--------------------------------------------------------------------------------------------------|---------------------------------------------------------------------|------------------------------------------------------------------|---------------------------------------------------------|----|
| You can a<br>A Receipt<br>To file ano | ccess a copy of this transacti<br>will be sent to your ROS Inbo<br>ther Return click on the My S | ion through your ROS I<br>ox as soon as this trans<br>Services tab. | Inbox by clicking o<br>saction has been p<br>ndence or inquiry r | n the Revenue Record tab above<br>processed by Revenue. | e. |
| Notice Number 5971310567S             |                                                                                                  |                                                                     |                                                                  |                                                         |    |
|                                       |                                                                                                  |                                                                     |                                                                  |                                                         |    |
| eRegistrat                            | ion summary:<br>Action                                                                           |                                                                     | Status                                                           | Comments                                                |    |

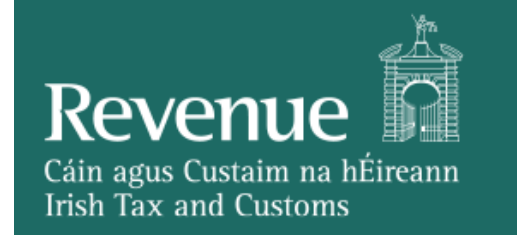

• The user will find a copy of the registration confirmation on the Revenue Record tab.

|           | Notice No. 🗢 | Customer Name 🗢  | Regn./Trader No./Doc ID 🖨 | Tax Type/Duty/Rep. Oblig. 🔶 | Document Type 🔶             | Period Begin 🗢 | Issued Date 🖨 |
|-----------|--------------|------------------|---------------------------|-----------------------------|-----------------------------|----------------|---------------|
| $\bowtie$ | 0123456789S  | Example Customer | 01234561                  |                             | Reporting Entity<br>Registr | N/A            | 01/01/2020    |

# FILING A DAC6 RETURN

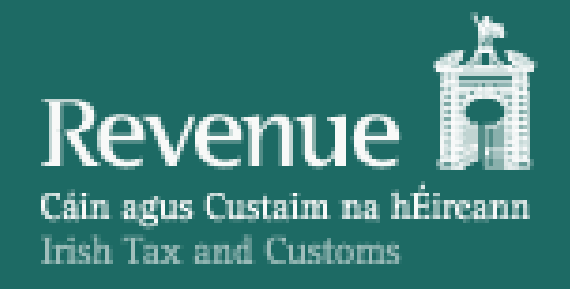

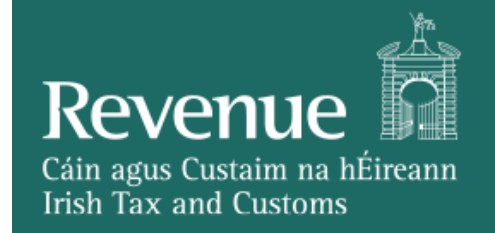

## FILING A DAC6 RETURN

- Once the user is successfully registered for the DAC6 reporting obligation, they will be able to file a DAC6 return by following the below steps.
- On the MyServices screen, the user should be able to see the 'Complete a Form Online' option.
- Click on Reporting Obligations radio button to see the list of forms available for return filing.
- Select the DAC6 options and click Submit.

| File a Return                                                                                                    |  |  |  |
|----------------------------------------------------------------------------------------------------|--|--|--|
| Complete a Form Online Select a return you would like to complete now. You will be given the option of filing the return with or without a payment. |  |  |  |
| ○ Tax Registrations                                                                                                    |  |  |  |
| DAC6                                                                                                    |  |  |  |
| Upload Form(s) Completed Offline                                                                                                    |  |  |  |

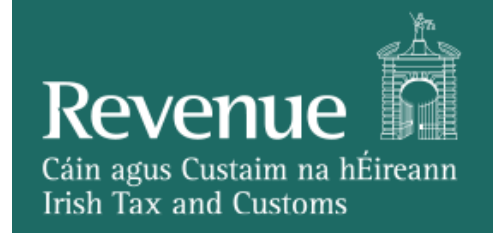

## FILING A DAC6 RETURN

- The user will then be redirected to the DAC6 Online Return Facility's landing page.
- If the user has a previous partially saved submission, they will see a pre-populated form. Otherwise most fields will be left blank for user input, with some default values.
- On clicking 'Save' button, form will be partially saved so that the user can later retrieve and continue working on the form at a later stage.
- "Back" and "Next" buttons allow the user to navigate through the submission process.
- In the DAC6 Online Return Facility, there are two methods of submitting DAC6 returns:
  - Completing the Online Form allows the user to submit the details of the disclosure through an online form (containing fields that correspond to the DAC6 XML schema).
  - Submitting an XML Upload allows the user to submit DAC6 returns in XML format.
- The user chooses the method of submitting their return by answering the first question on the landing page of the DAC6 Online Return Facility, seen below.

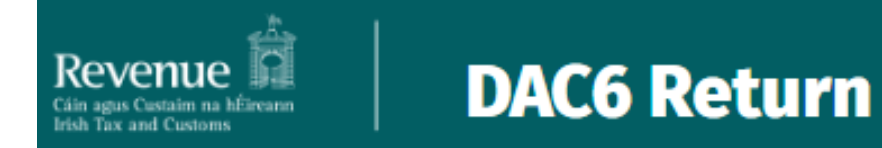

## **DAC6 Online Return Facility**

"Optional information provided in this return will be exchanged with EU Member States and may be used by those Member States for the purposes specified in Council Directive (EU) 2018/822 of 25 May 2018 amending Directive 2011/16/EU."

Please select the format for this submission.

Online Form
 XML File Upload

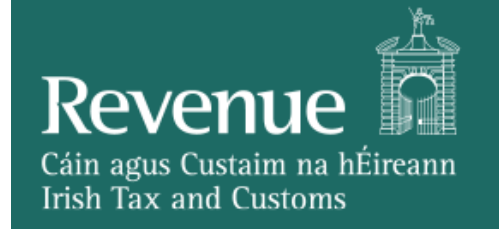

## FILING A DAC6 RETURN – ONLINE FORM

### Submitting a return using the **Online Form**

- With the "Online Form" radio button selected for the "Please select the format for this submission" question, the user will be required to complete all relevant pages of the Online form, rather than uploading an XML file.
- When submitting a return via the Online Form, the landing page of the DAC6 Online Return Facility will appear as on the following slides.

• Landing Page of DAC6 Online Return Facility when submitting return using Online Form:

## **DAC6 Online Return Facility**

"Optional information provided in this return will be exchanged with EU Member States and may be used by those Member States for the purposes specified in Council Directive (EU) 2018/822 of 25 May 2018 amending Directive 2011/16/EU."

Please select the format for this submission. Online Form
 XML File Upload

\* Is this a marketable arrangement?

Please Select

~

# InitialDisclosureMA

Please Select

 $\mathbf{v}$ 

Does this Disclosure relate to an Arrangement registered in Ireland or another EU Member state?

\* Is this a new disclosure or an amendment to a registered Disclosure?

\* Are you a relevant Taxpayer or an Intermediary? Please Select

 $\mathbf{v}$ 

Please Select

Please Select

Y

 $\sim$ 

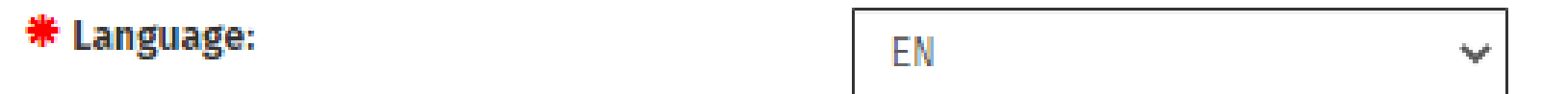

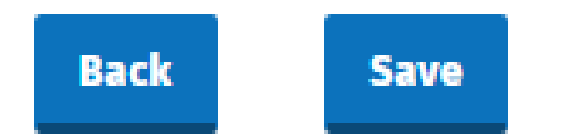

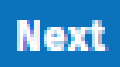

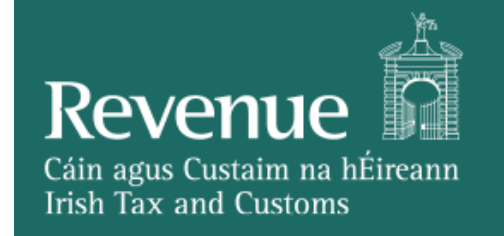

## FILING A DAC6 RETURN – ONLINE FORM

- On clicking "Next" on the landing page, the user will progress to the **Disclosure Information** screen (unless the disclosure is a subsequent disclosure of a Marketable Arrangement). This screen is shown on the following slides.
- Where there are plus and minus buttons on the form, the user can add and remove elements.

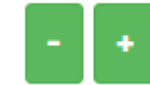

 Disclosure Information page of DAC6 Online Return Facility when submitting return using Online Form: <u>DisclosureInformation</u>

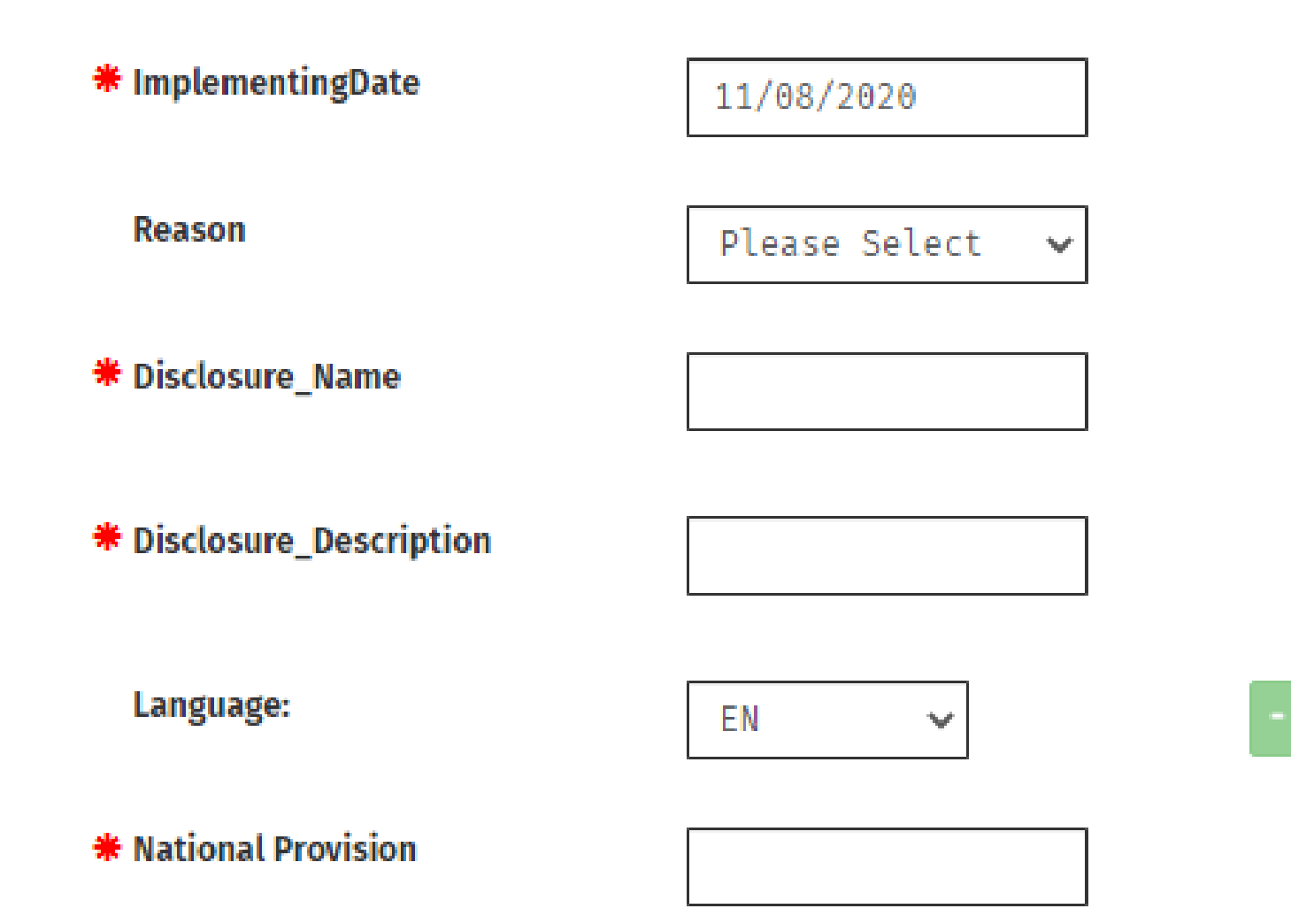

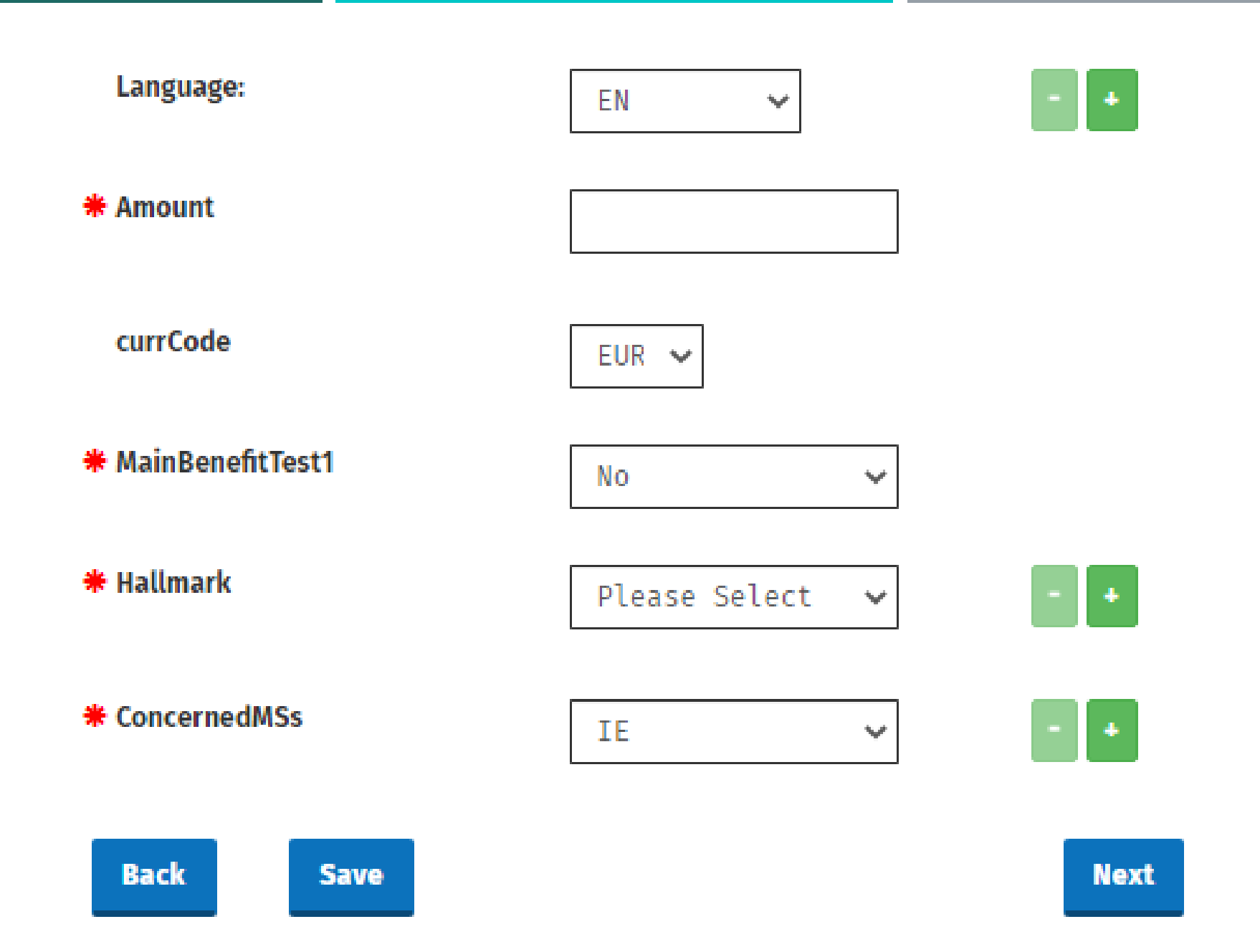

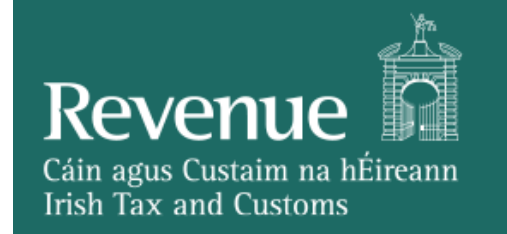

## FILING A DAC6 RETURN – ONLINE FORM

- On clicking "Next", the user will progress to the **Disclosing** screen.
- This screen asks if the ID of Disclosing is an Individual or Entity, changing the form fields depending on the answer.
- This is shown on the following slides using both Individual and Entity for the ID.

• **Disclosing** screen of **Online Form** with **Individual** selected for ID radio button option:

| DISCLOSING:                                    |  |
|------------------------------------------------|--|
| <ul> <li>Individual</li> <li>Entity</li> </ul> |  |
| IndividualName                                 |  |
| Preceding Title                                |  |
| Title                                          |  |
| * FirstName                                    |  |
| MiddleName                                     |  |
| Name Prefix                                    |  |
| * LastName                                     |  |
| Generation Identifier                          |  |
|                                                |  |

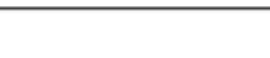

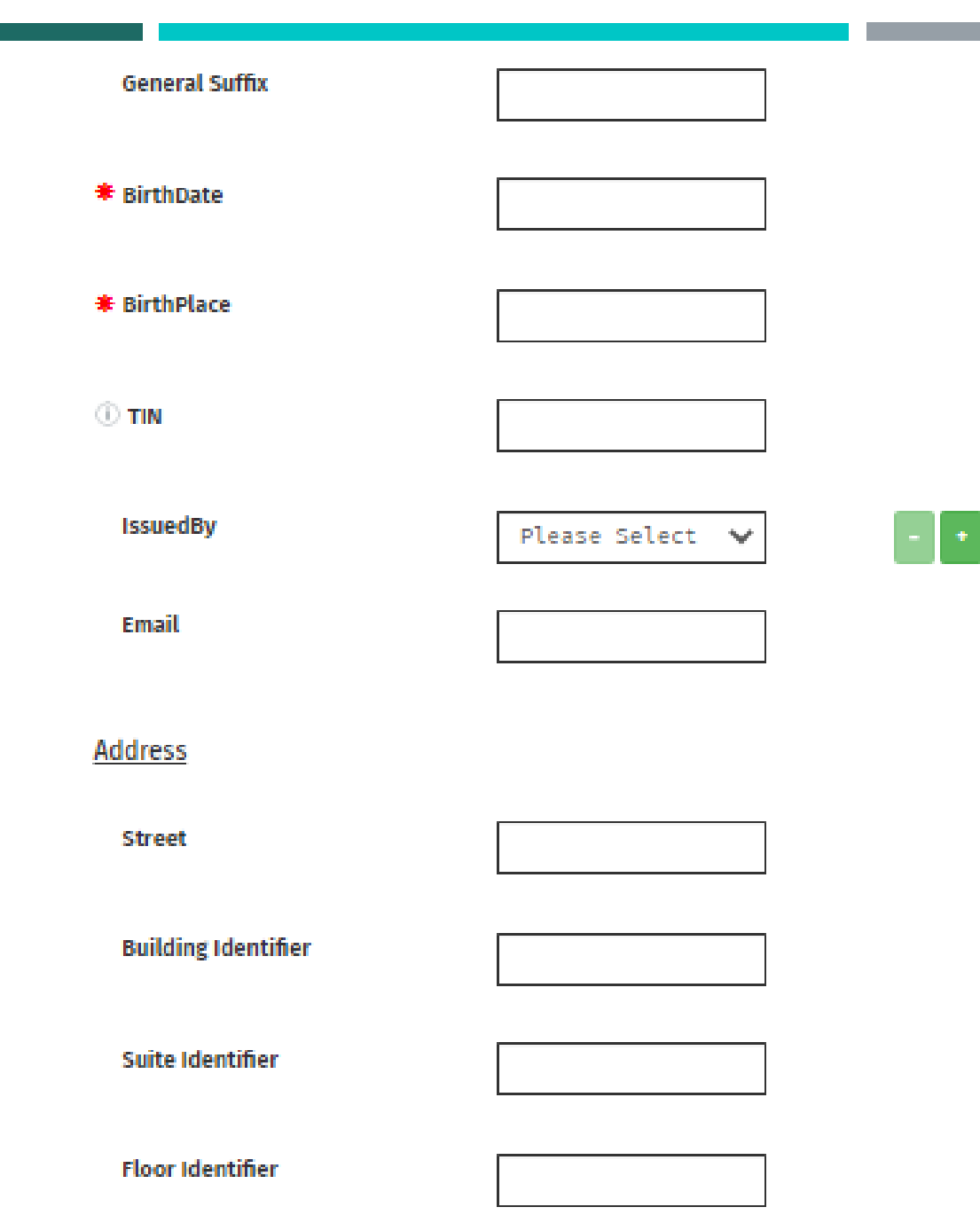

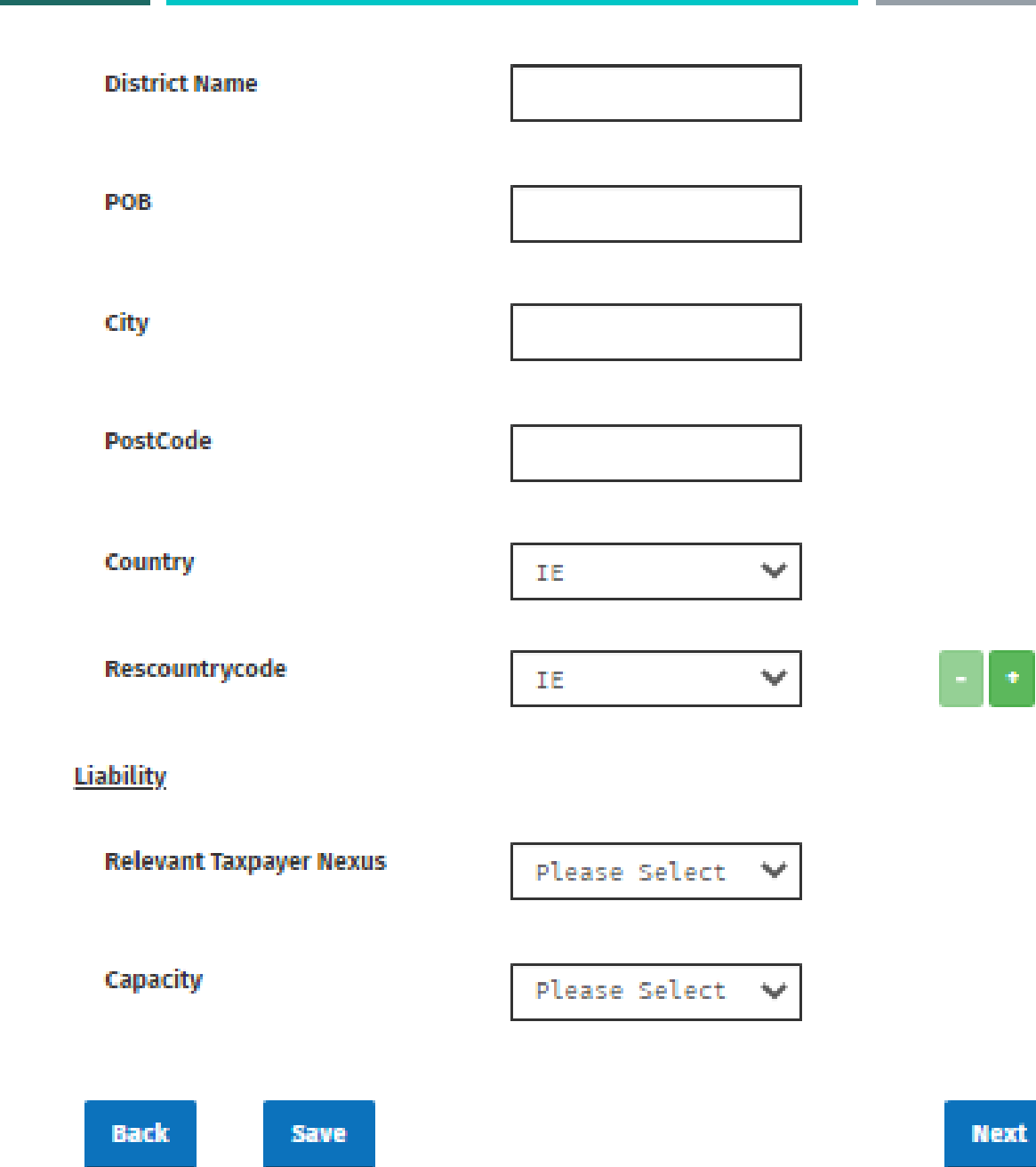

• **Disclosing** screen of **Online Form** with **Entity** selected for ID radio button option:

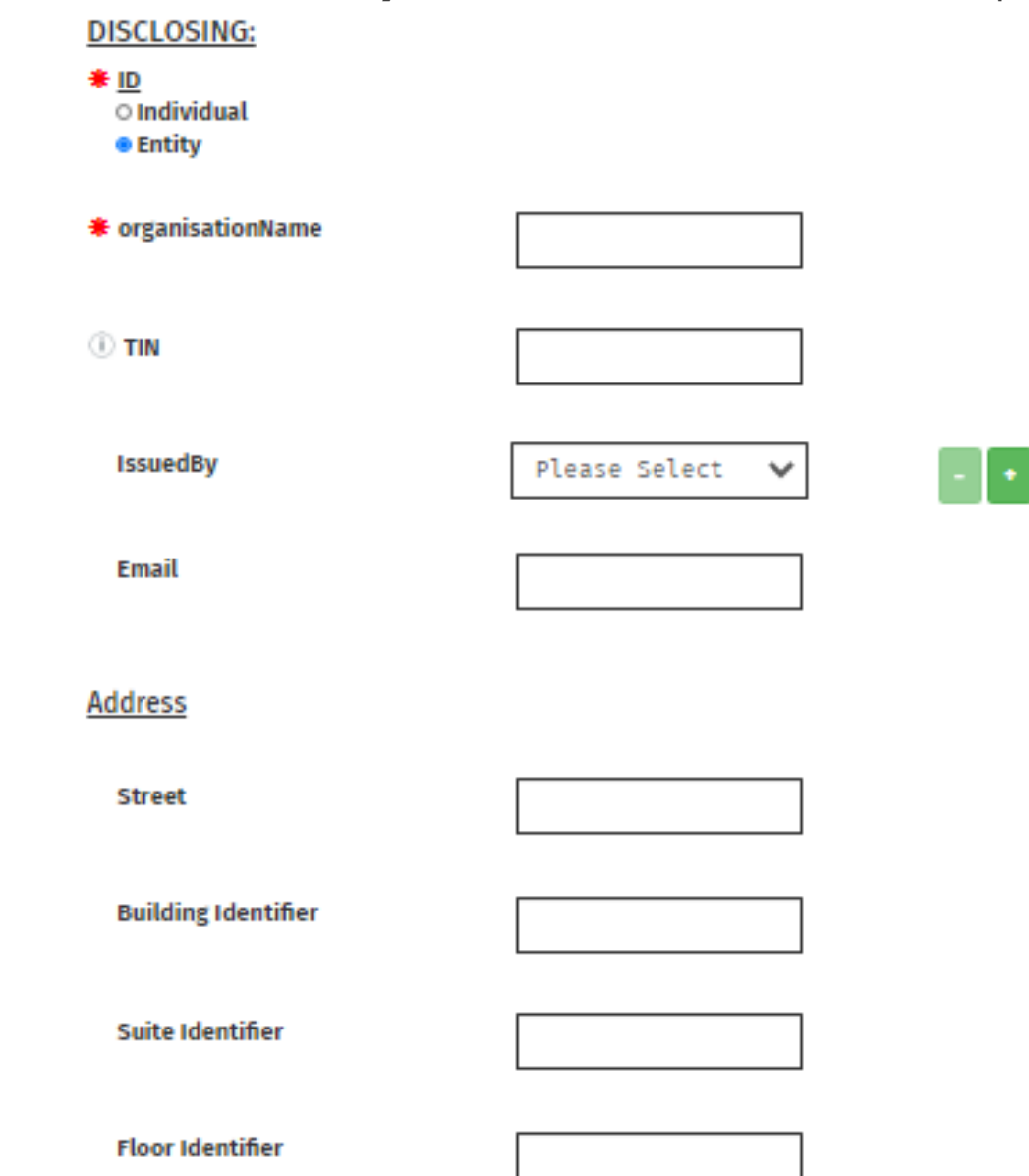

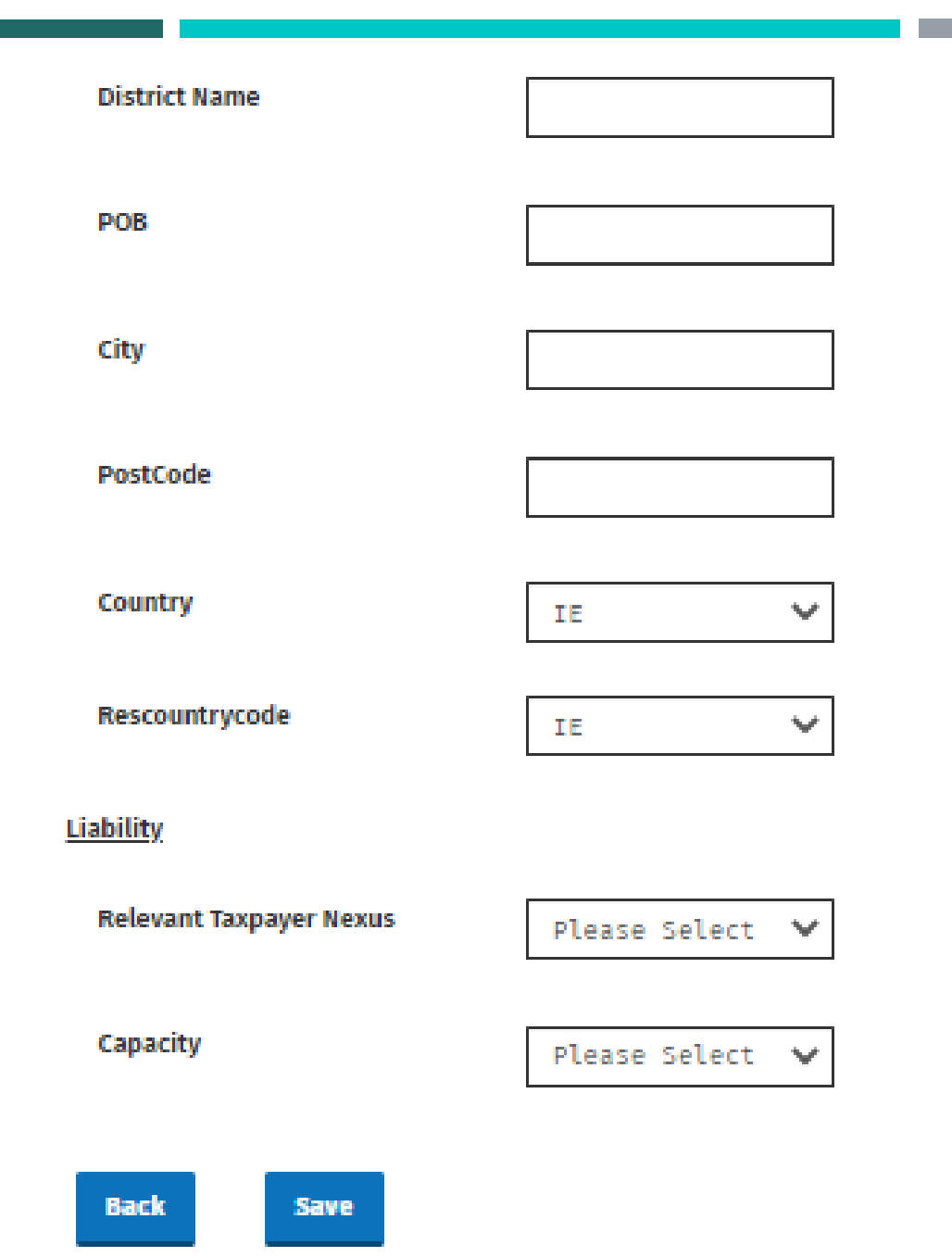

- +

### Revenue Cáin agus Custaim na hÉireann Irish Tax and Customs

## FILING A DAC6 RETURN – ONLINE FORM

- On clicking "Next" on the Disclosing screen, the user will progress to the **Relevant Taxpayers** screen.
- For each Relevant Taxpayer entered, there is an option to enter details of **Associated Enterprises**.
- Like the Disclosing screen, this screen asks if the ID of each of the Relevant Taxpayers and Associated Enterprises is an Individual or Entity, changing the form fields depending on the answers. The differences in form fields between Individual and Entity are the same as on the Disclosing page – refer to the <u>Disclosing page slides</u> for details.
- The following slides show the **Relevant Taxpayers** screen with Individual IDs selected, and show both the user opting to provide Associated Enterprises and opting to not provide Associated Enterprises.

• **Relevant Taxpayers** screen of **Online Form** with Individual selected for ID radio button option:

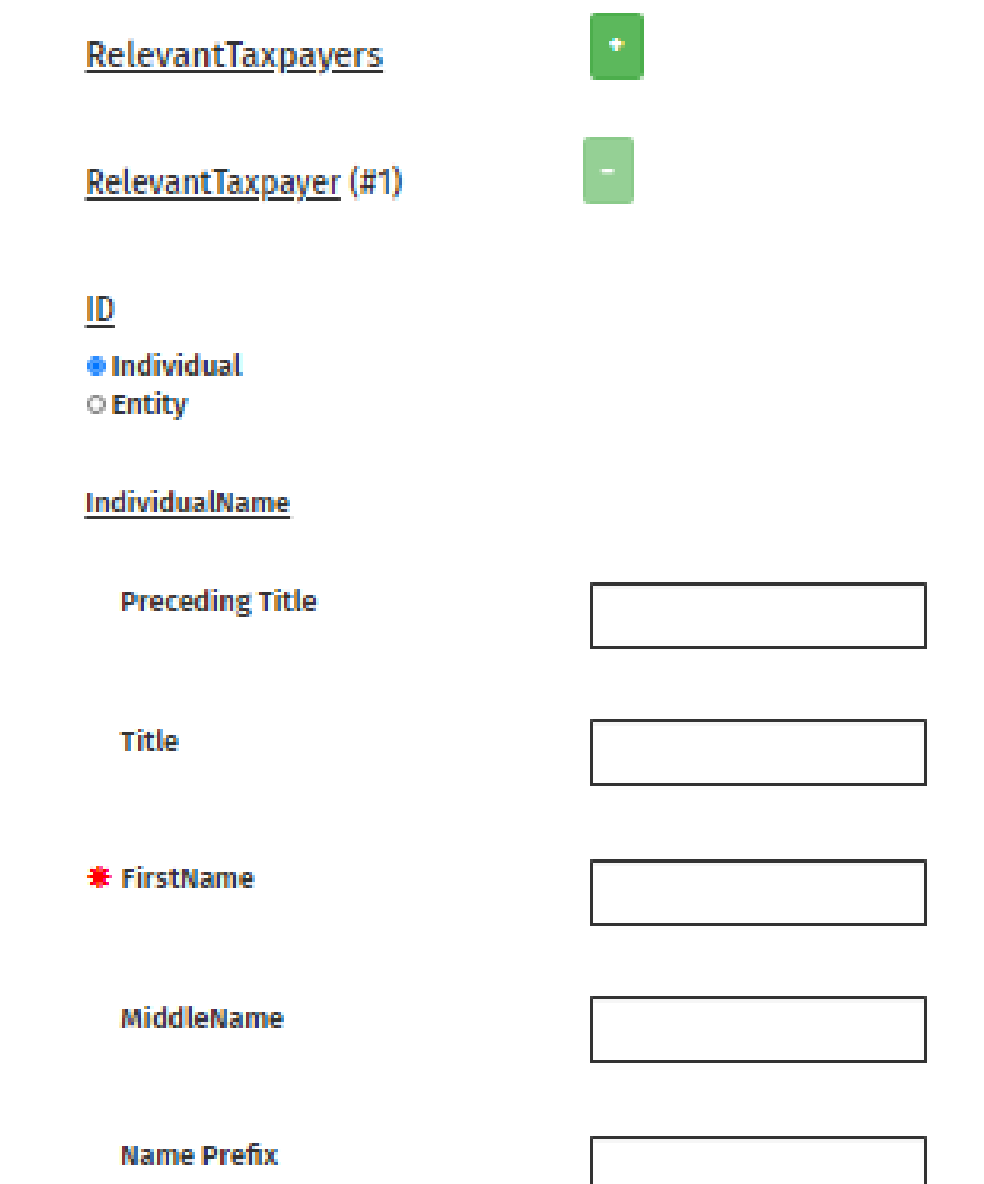

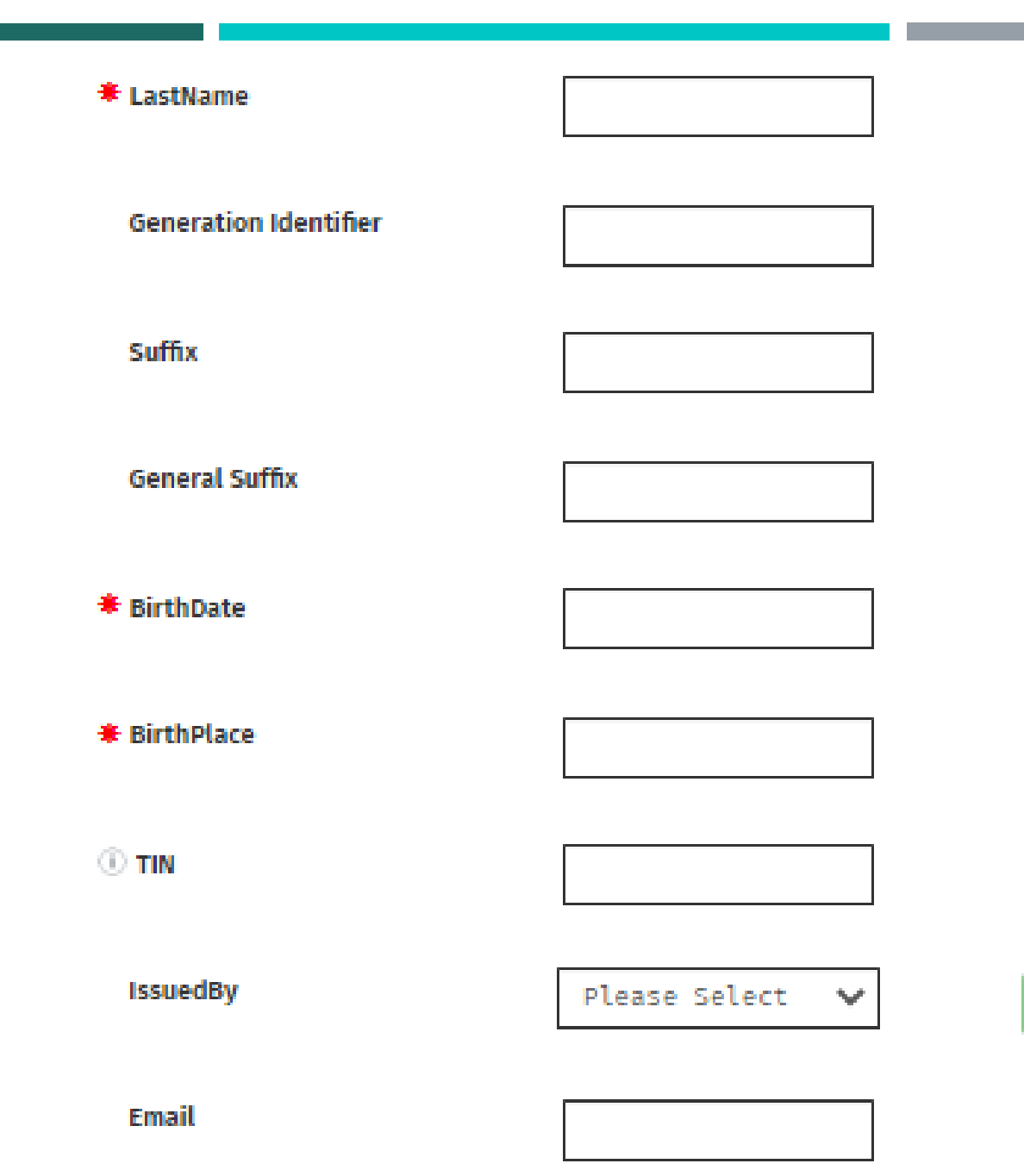

### Address

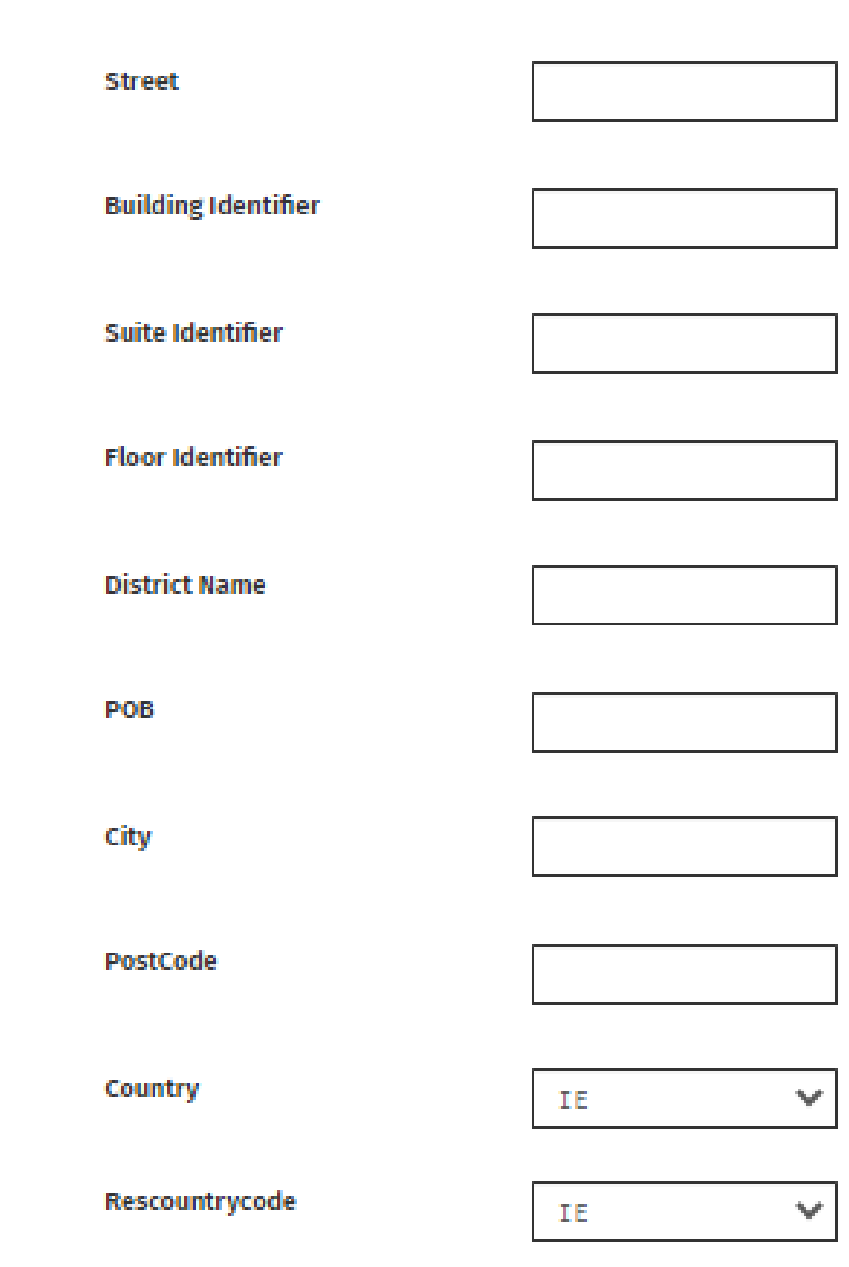

- +

• With **No** selected for **Associated Enterprise** option:

AssociatedEnterprise

Will you be providing information • No about Associated Enterprises for • Yes this Relevant Taxpayer?

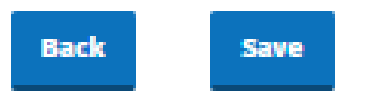

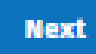

### • With **Yes** selected for **Associated Enterprise** option:

#### <u>AssociatedEnterprise</u>

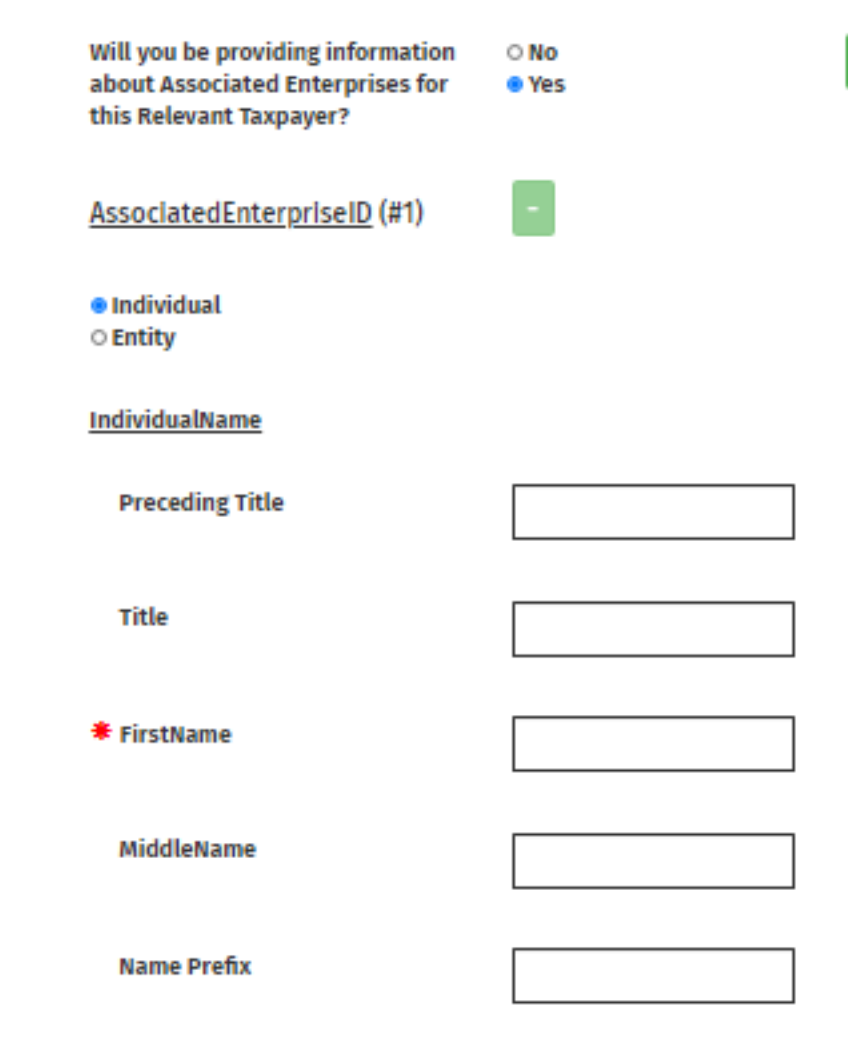

# LastName

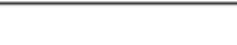

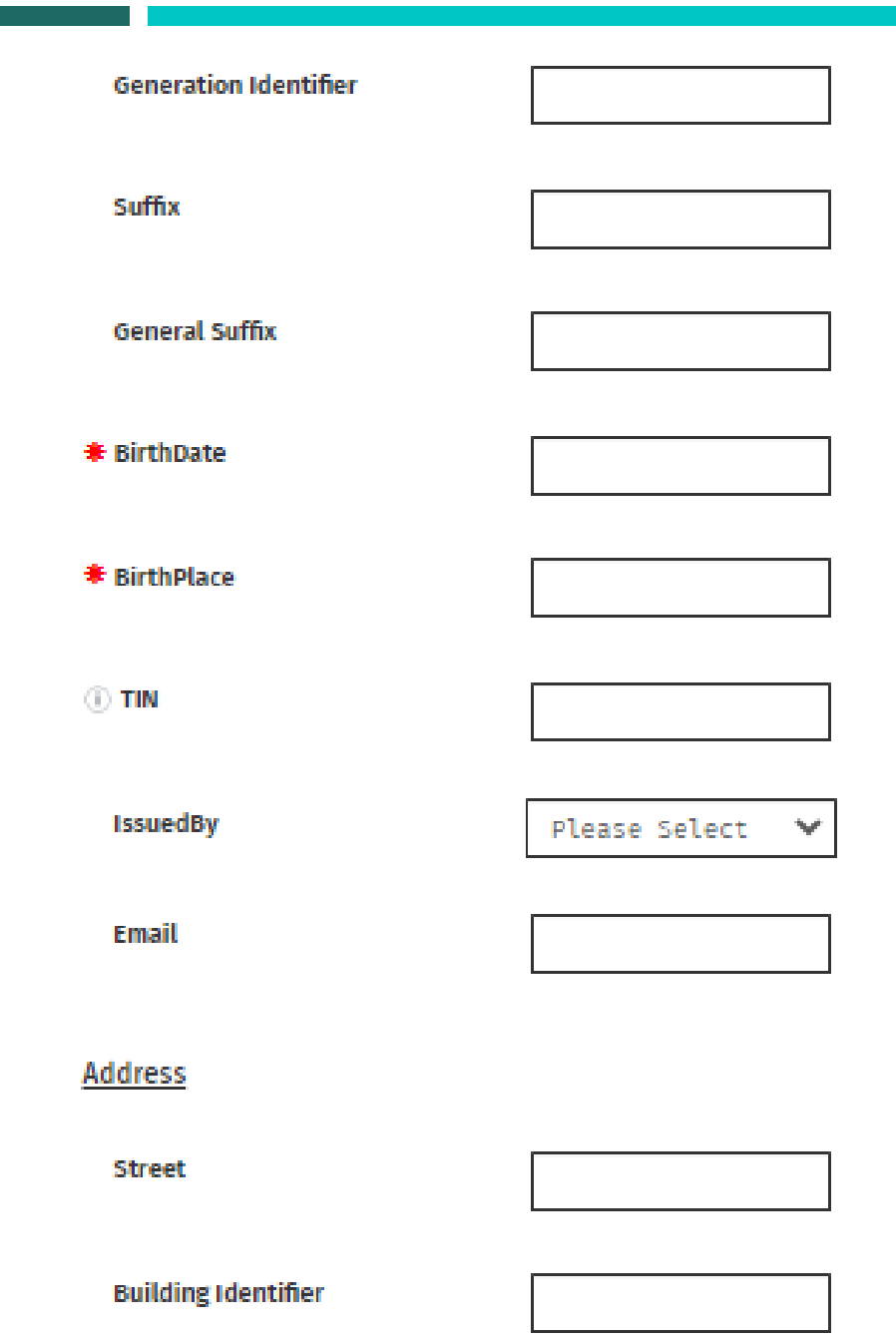

- +

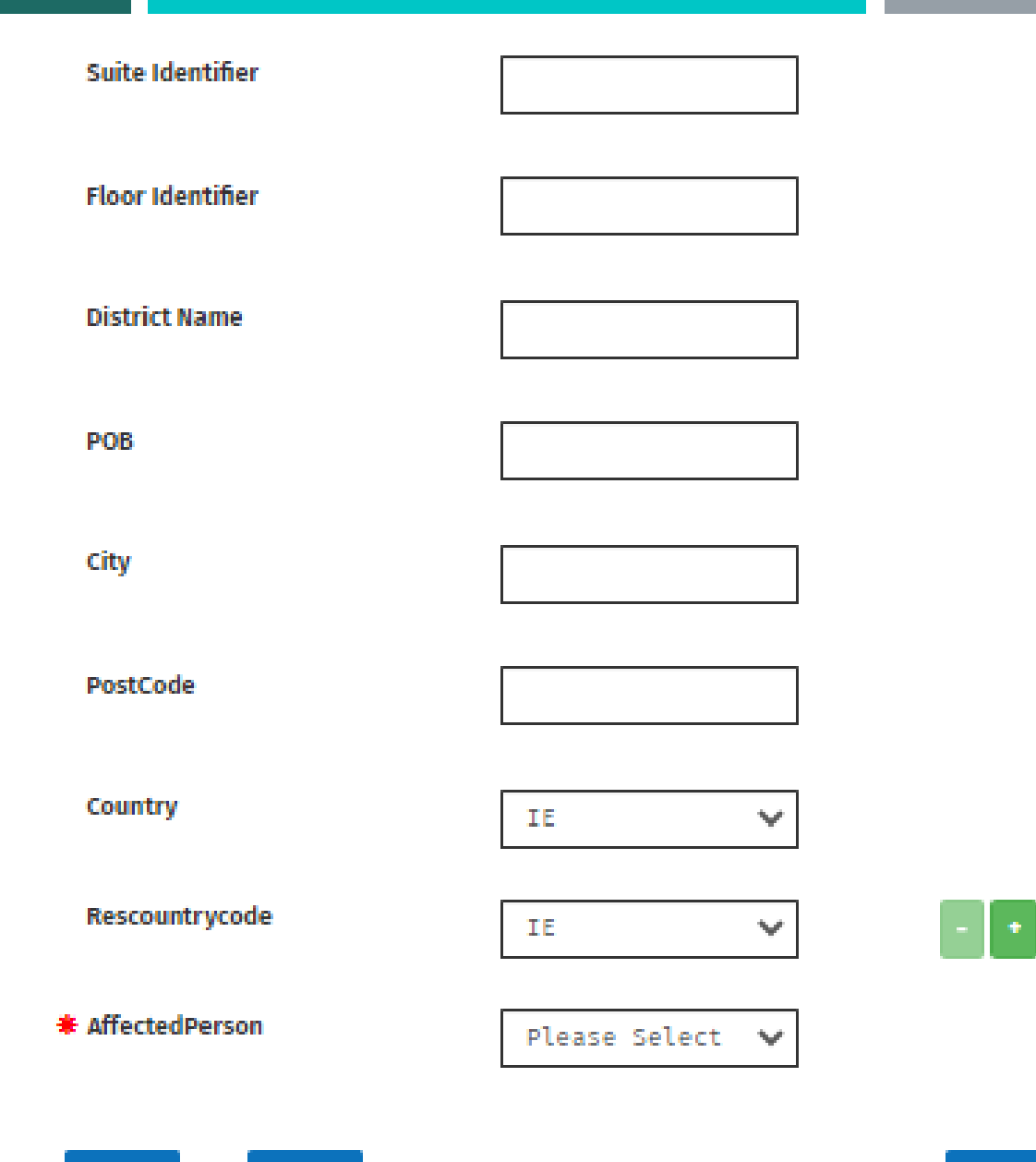

Back Save

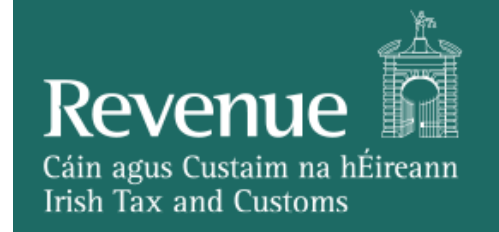

## FILING A DAC6 RETURN – ONLINE FORM

- The Intermediaries screen will follow the Relevant Taxpayers screen if the user answered "Intermediary" for the "Are you a Relevant Taxpayer or an Intermediary" question on the landing page.
- Again, this screen asks if the ID of each Intermediary is an Individual or Entity, changing the form fields depending on the answers. The differences in form fields between Individual and Entity are the same as on the Disclosing page – refer to the <u>Disclosing page slides</u> for details.
- The following slides show the **Intermediaries** screen with "Individual" IDs selected.

• Intermediaries screen of Online Form with Individual selected for ID radio button option:

| Intermediaries                 | • |  |
|--------------------------------|---|--|
| Intermediary (# 1)             | - |  |
| ID<br>• Individual<br>• Entity |   |  |
| IndividualName                 |   |  |
| Preceding Title                |   |  |
| Title                          |   |  |
| <b>∗</b> FirstName             |   |  |
| MiddleName                     |   |  |
| Name Prefix                    |   |  |
| * LastName                     |   |  |
| Generation Identifier          |   |  |

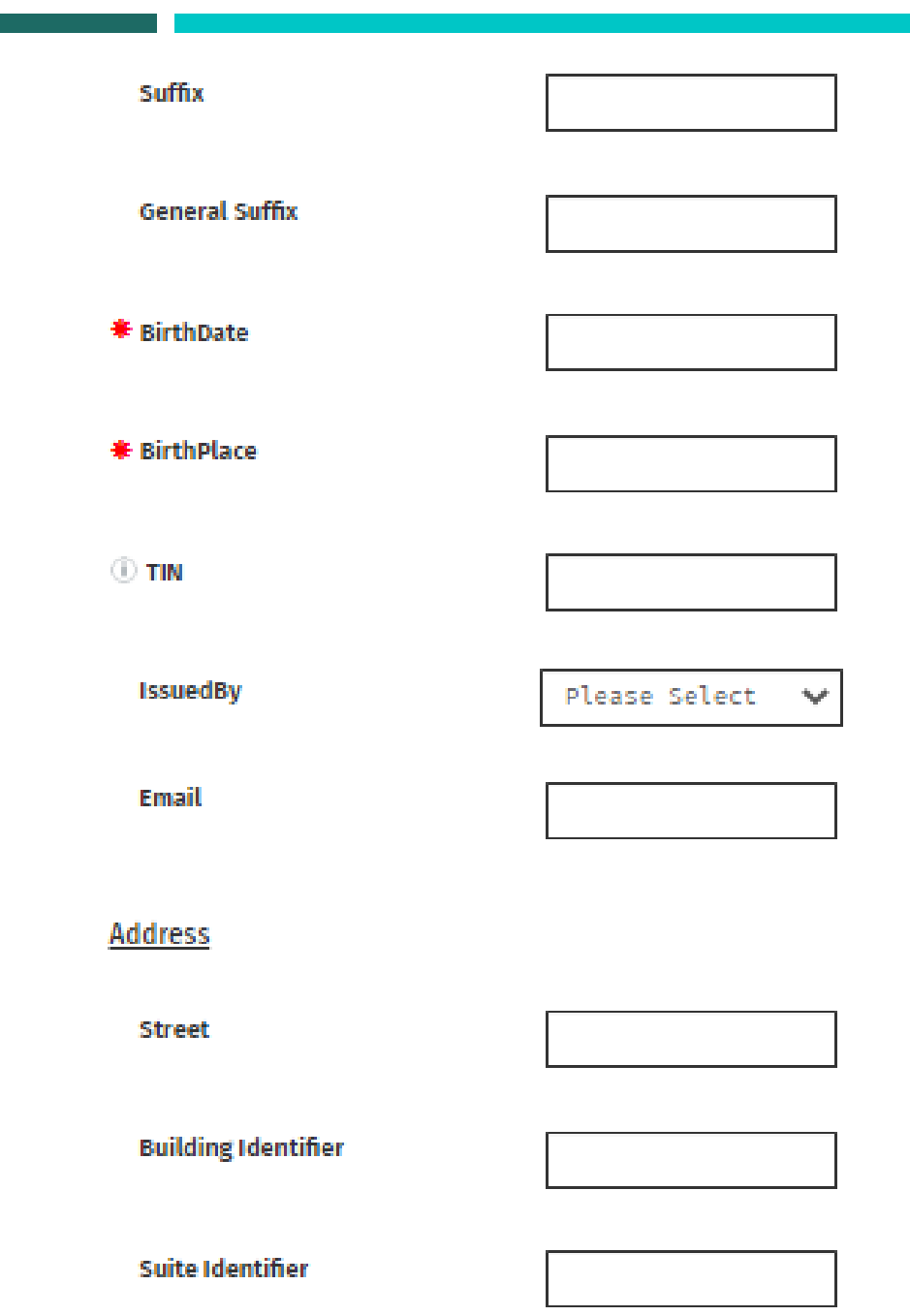

-

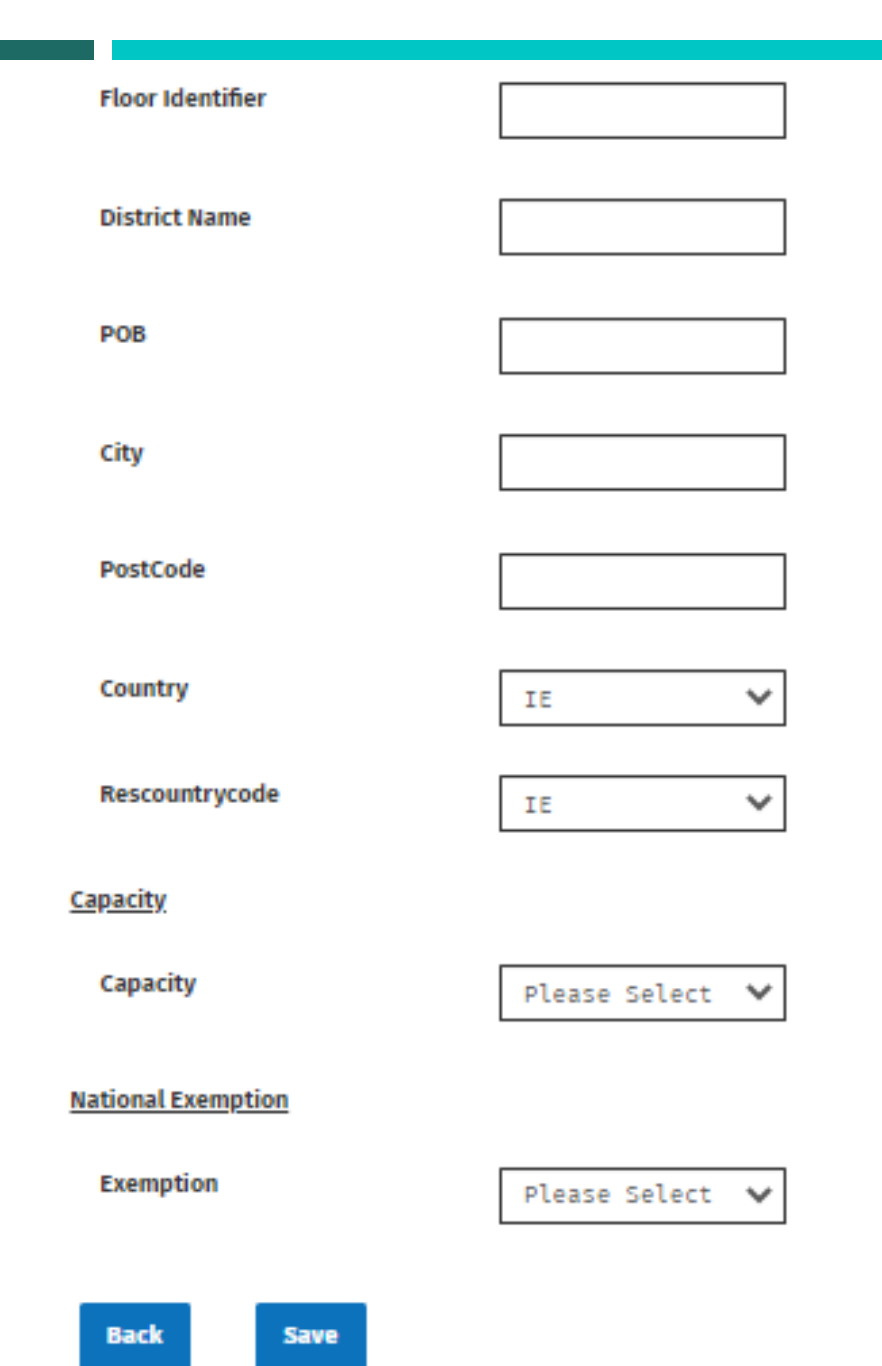

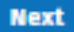

- •

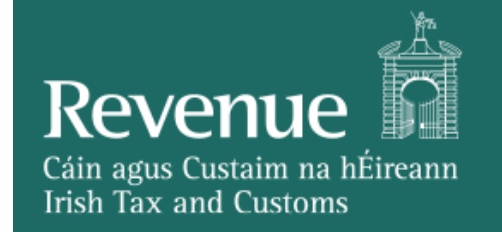

## FILING A DAC6 RETURN – ONLINE FORM

- The final screen of the Online Form is the **Affected Persons** screen.
- The first question on this screen asks if the user wants to provide Affected Persons in their submission.
- If the user opts to provide Affected Persons, this screen again asks if the ID of each Affected Person is an Individual or Entity, changing the form fields depending on the answers. The differences in form fields between Individual and Entity are the same as on the Disclosing page – refer to the <u>Disclosing page slides</u> for details.
- The following slides show the Affected Persons screen with the user opting to not provide Affected Persons, and the user opting to provide Affected Persons with "Individual" IDs selected.

• Affected Persons screen of Online Form with user opting to not provide Affected Persons:

AffectedPersons

Will you be providing information • No about Affected Persons for this • O Yes Disclosure?

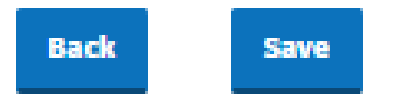

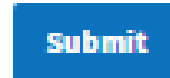

 Affected Persons screen of Online Form with user opting to provide Affected Persons and with Individual selected for ID radio button option:

**AffectedPersons** 

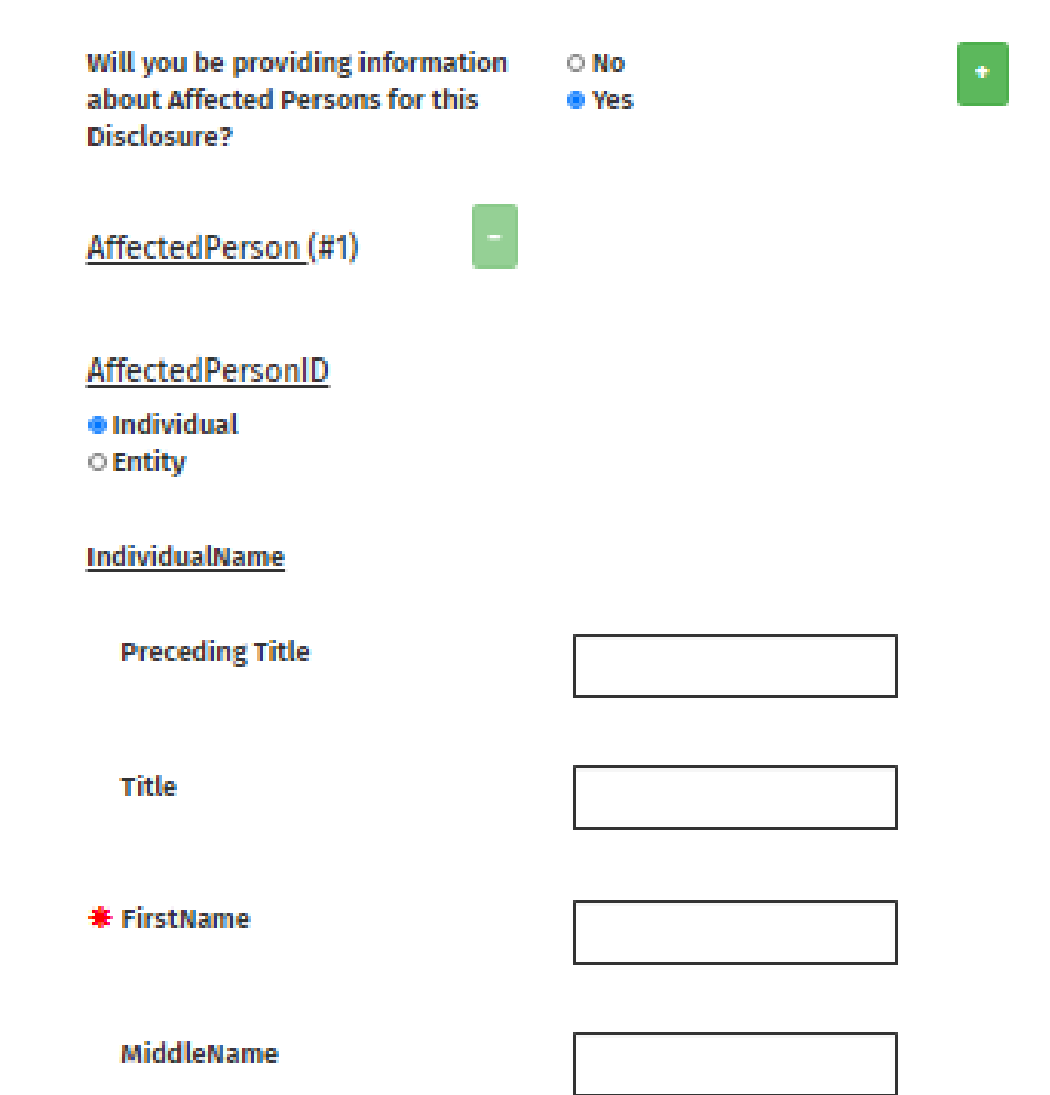

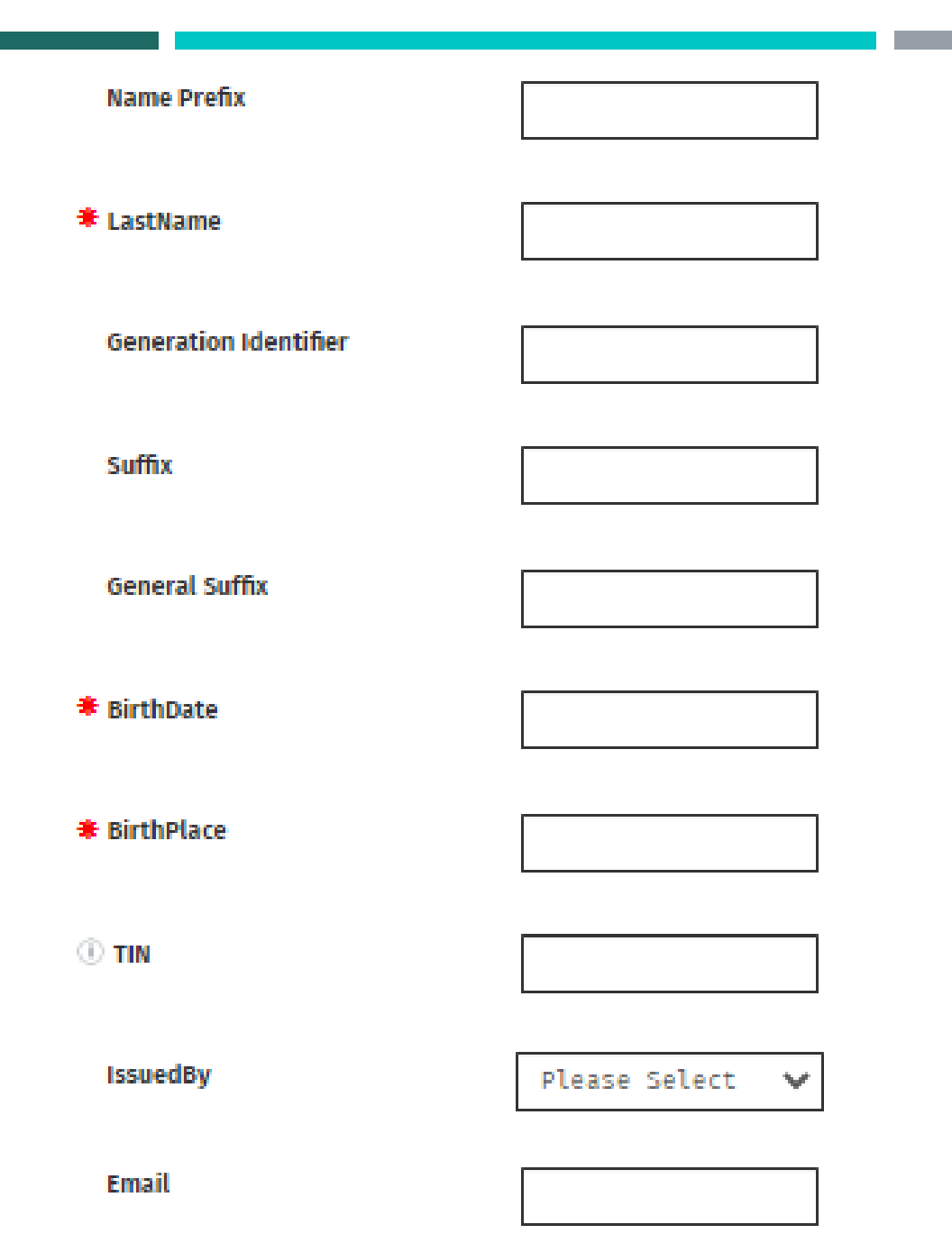

- +

#### Address

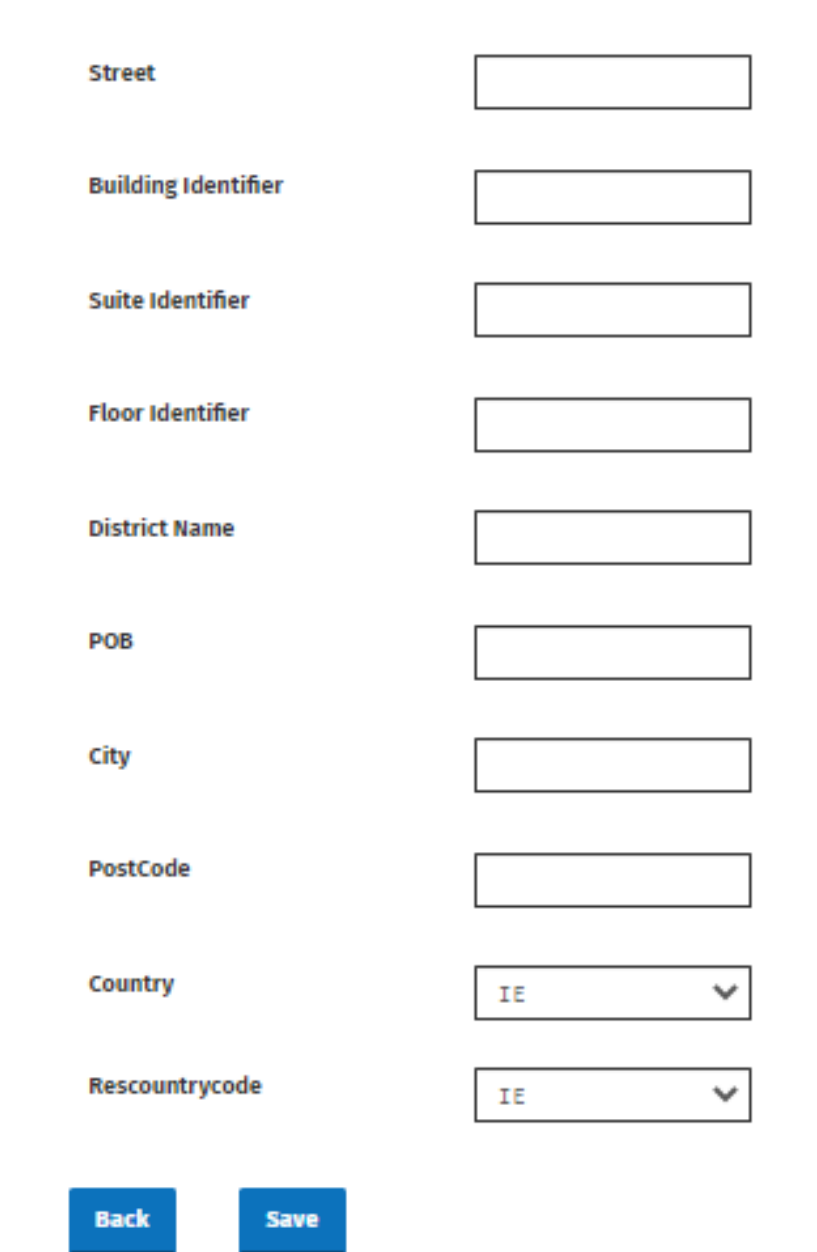

-

•

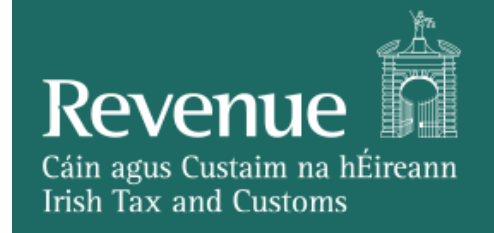

## FILING A DAC6 RETURN – ONLINE FORM

- Clicking "Submit" on the Affected Persons screen will progress the user to the **ROS Sign and Submit** page.
- The user's certificate password must be entered on this screen for the Sign and Submit process to complete.
- On clicking "Sign & Submit", the DAC6 return will be submitted.

| Sign & Submit  |                      |
|----------------|----------------------|
| Certificate    | INT203_662545 • Help |
| Enter Password |                      |
|                | Sign & Submit        |
|                |                      |
|                | 0%                   |

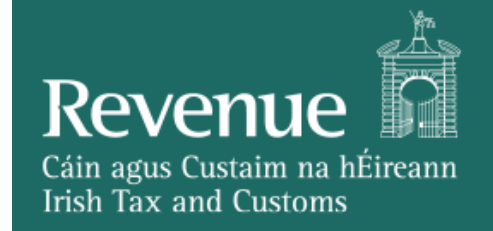

### Submitting a return using XML File Upload

- On the first page of the DAC6 Online Return Facility, if the user chooses the "XML File Upload" radio button, they will be able to upload an XML file instead of completing the full Online Form.
- Most fields on the first page will be removed as they are captured in the XML file upload, as seen below.

### **DAC6 Online Return Facility**

"Optional information provided in this return will be exchanged with EU Member States and may be used by those Member States for the purposes specified in Council Directive (EU) 2018/822 of 25 May 2018 amending Directive 2011/16/EU."

Please select the format for this submission.

○ Online Form ● XML File Upload

Is this a marketable arrangement?

Please Select

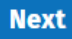

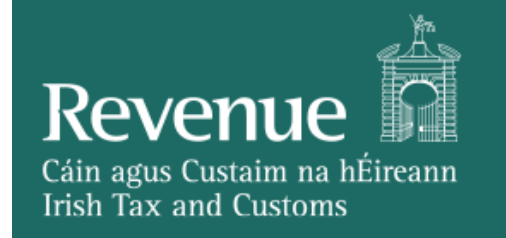

When the user clicks "Next" with the "XML File Upload" radio button selected, they will progress to the File Upload page.

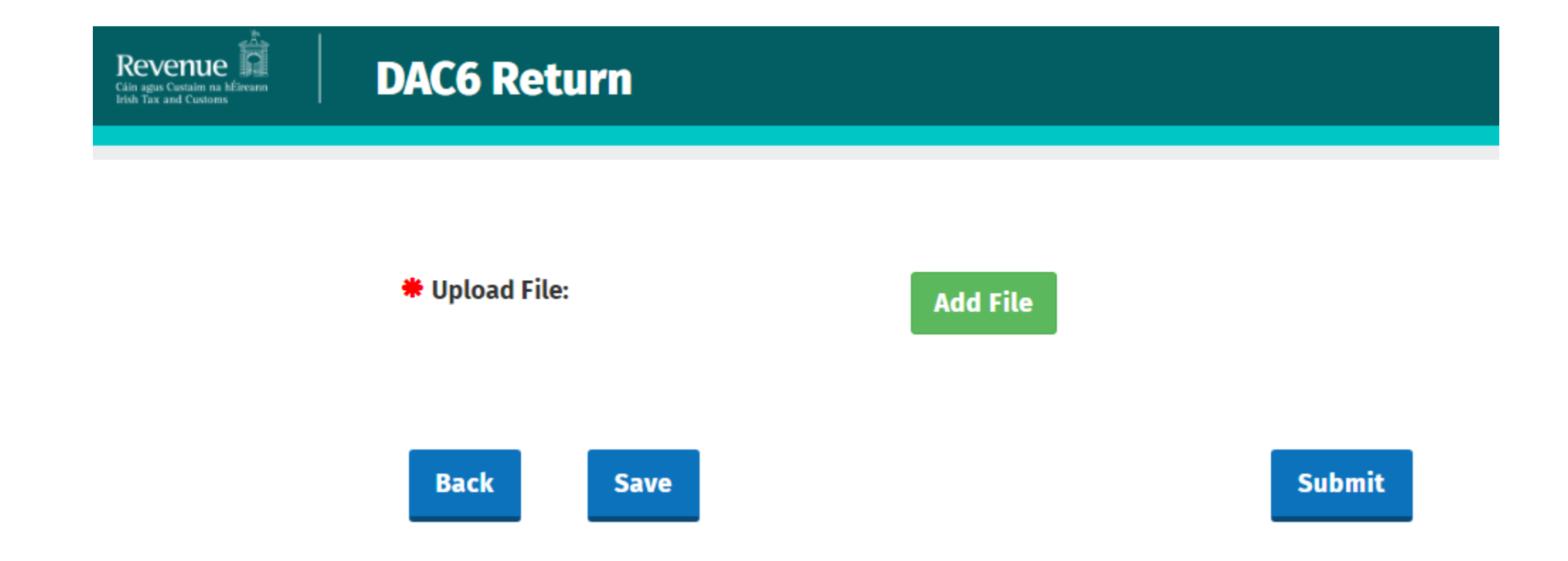

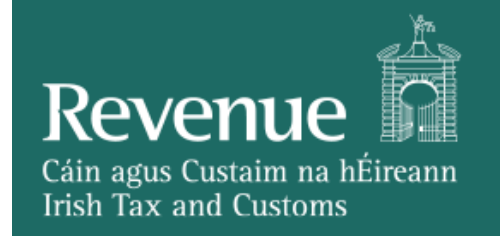

- Clicking the "Add File" button will show the below panel, allowing the user to select a file for upload.
- Using the "Choose File" button, the user can select the required file, and click "Submit" on the below panel to add the file.

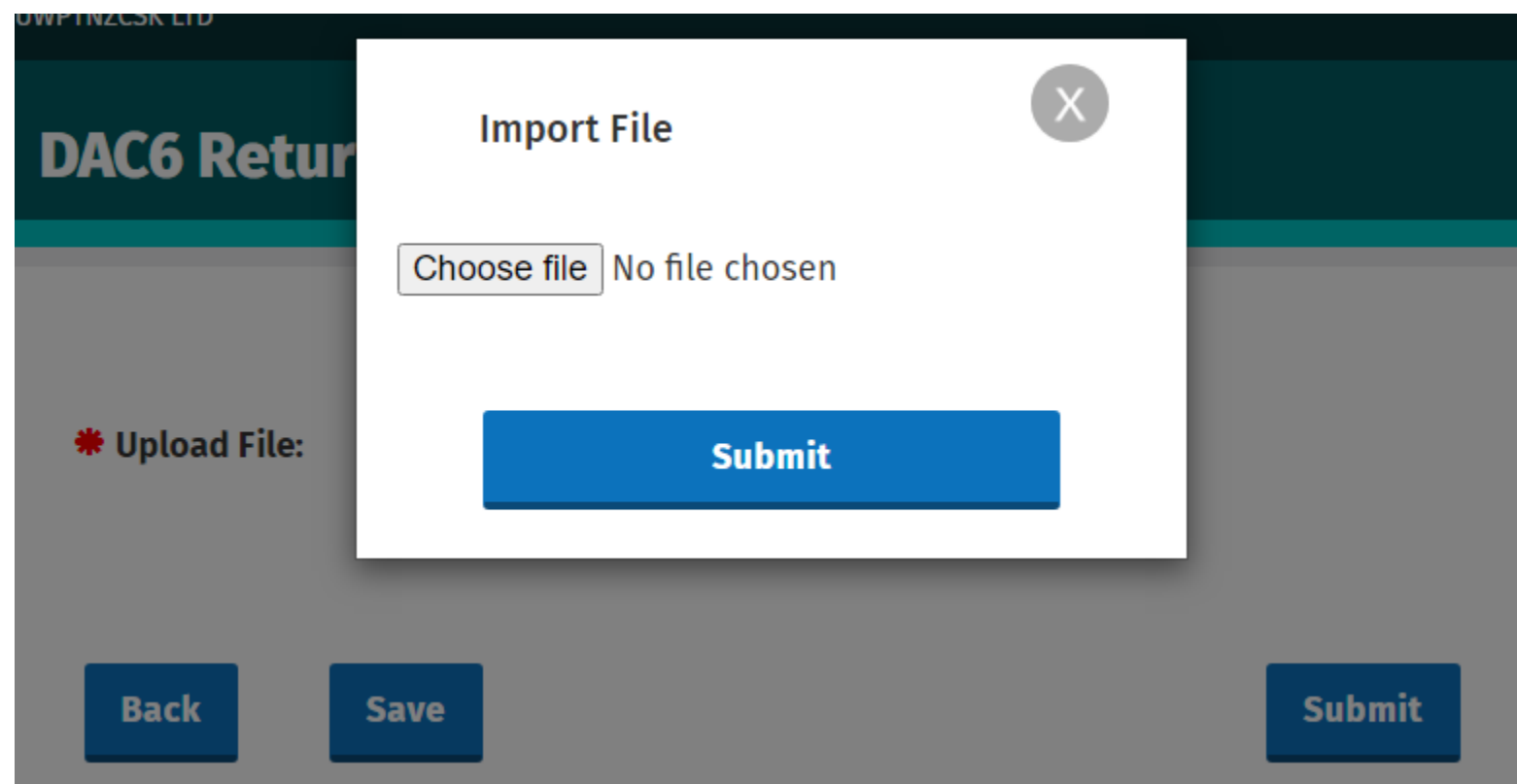

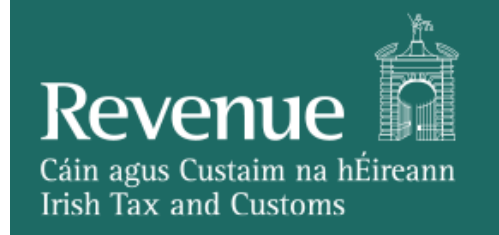

- When a file has been added, it will appear on the page, as in the image below.
- Clicking "Remove File" will remove the file and the user will then be able to select a different file, if required.

**#** Upload File:

xmlFileUpload.xml

**Remove File** 

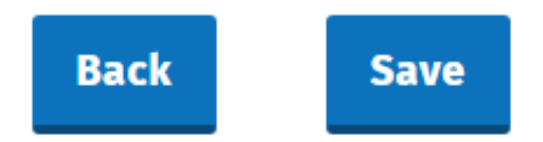

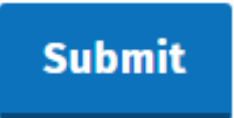

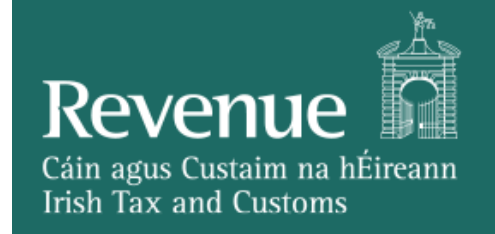

- Clicking "Submit" on the file upload screen will progress the user to the **ROS Sign and Submit** page.
- The user's certificate password must be entered on this screen for the Sign and Submit process to complete.
- On clicking "Sign & Submit", the DAC6 return will be submitted.

| Sign & Submit  |                      |
|----------------|----------------------|
| Certificate    | INT203_662545 i Help |
| Enter Password |                      |
|                | Sign & Submit        |
|                | 0%                   |
|                | 0.70                 |

# ACKNOWLEDGEMENT PAGE

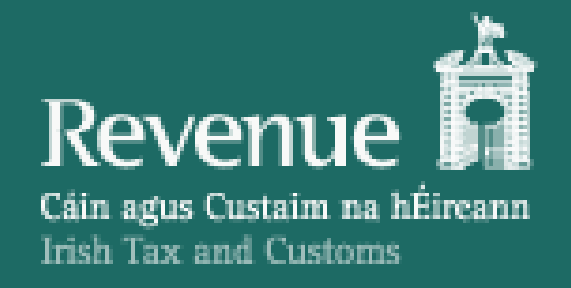

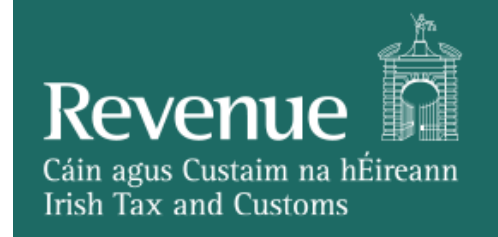

## ACKNOWLEDGEMENT PAGE

- Once the Sign and Submit process has successfully completed for the Online Form or the XML File Upload, the user will be redirected to the Acknowledgement page, as in the below image.
- The user can click on the "Go to ROS" button to be redirected to the MyServices screen in ROS.

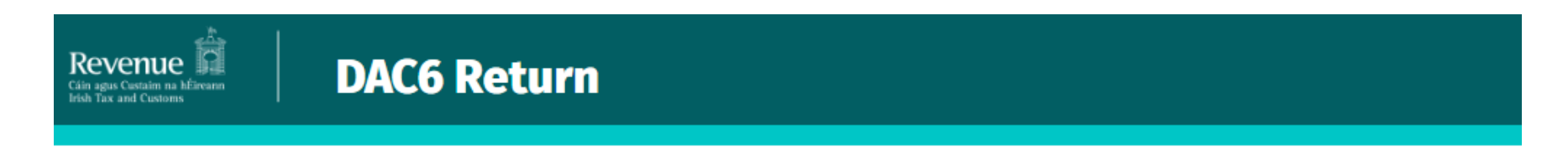

### Thank you. Your DAC6 Online Return has been submitted.

Please check your ROS Revenue Record shortly for confirmation. See Notice No.: 5383233715.

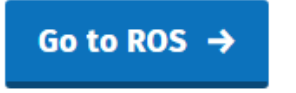

# ROS REVENUE RECORD (STATUS MESSAGE VIEWER)

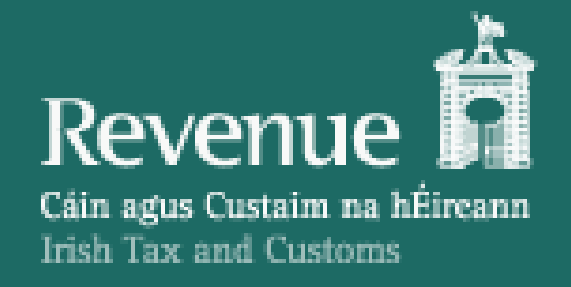

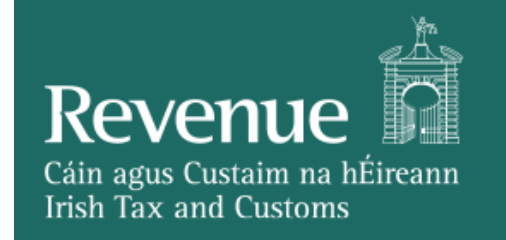

## ROS REVENUE RECORD (STATUS MESSAGE VIEWER)

 On the ROS Home page, the user can click on the Revenue Record tab, where they can check their ROS Inbox mail acknowledgement

| Revenue               | RVICES REVENUE RECORD PROFILE WORK IN PROGRESS ADMIN SERVICES DNWPZCUZVB GBWWN UWPTNZCSK LTD EXIT<br>PTNZCSK LTD - Inbox Messages 1                                                                                         |
|-----------------------|----------------------------------------------------------------------------------------------------|
| Inbox:                | Some documents open in a popup window. Click <u>here</u> for instructions to enable popups for ROS. Please note that documents cannot be opened if you are using Revenue's mobile app RevApp or the Microsoft Edge browser. |
| 🖂 Inbox Messages      | Items are archived periodically. To view all items, tick 'Include Archive' in the 'Search By' option.                                                                                                    |
| 🔶 Priority Messages   | Search by: Search using Document Type  Cancel Search                                                                                                    |
| Information Services: |                                                                                                    |
| Returns               | *denotes a required field.                                                                                                    |
| Payments              |                                                                                                    |
| Refunds & Repayments  | Notice No. $\Rightarrow$ Customer Name $\Rightarrow$ Regn./Trader No./Doc ID $\Rightarrow$ Tax Type/Duty/Rep. Oblig. $\Rightarrow$ Document Type $\Rightarrow$ Period Begin $\Rightarrow$ Issued Date $\Rightarrow$         |
| Charges & Payments    | □ I 5983522787S DNWPZCUZVB GBWWN UWPTNZCSK LTD DAC6 DAC6 N/A 08/07/2020                                                                                                    |

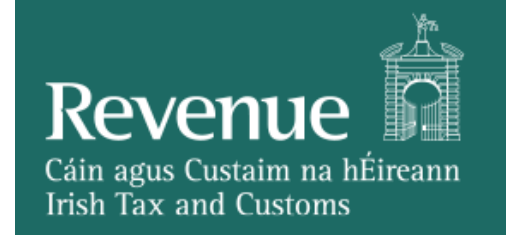

## ROS REVENUE RECORD (STATUS MESSAGE VIEWER)

- On click of the inbox record, a pop-up window opens which shows the status of the DAC6 submission.
- If the submission is successfully received using the Online Form, the status message will contain the Revenuegenerated XML of the submission.
- If the submission is successfully received using the XML File Upload option, the status message will not contain the XML of the submission, but will contain a list of Disclosure IDs for the Disclosures in the submission.
- If the submission is **rejected**, the status message will give the reason(s) for failure.
- The following slides show examples of the above scenarios.

DAC6 Status Message for successfully received Online Form submission:

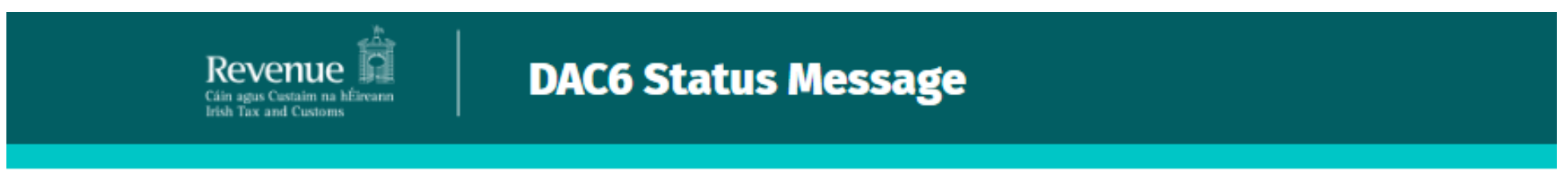

### Received by Revenue

Your DAC6 Online Return with Message Reference ID 2020MS0708001354 has been received by Revenue.

The Arrangement ID of your return is IEA20200708001355.

The Disclosure ID of your return is IED20200708001356.

Please find a copy of your DAC6 return below in XML format:

DAC6 Status Message for successfully received XML File Upload submission:

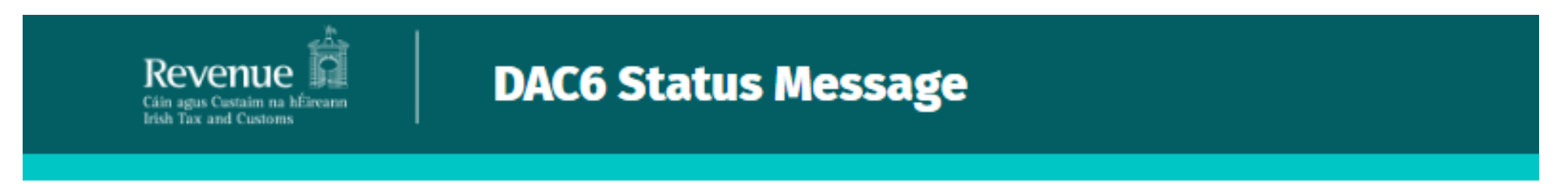

## Received by Revenue

Your DAC6 file with Message Reference ID 2020MS0708002000 has been received by Revenue.

The Arrangement ID of your return is IEA20200708001364.

The Disclosure IDs of your return are:

1 IED20200708001362

IED20200708001363

DAC6 Status Message for rejected submission:

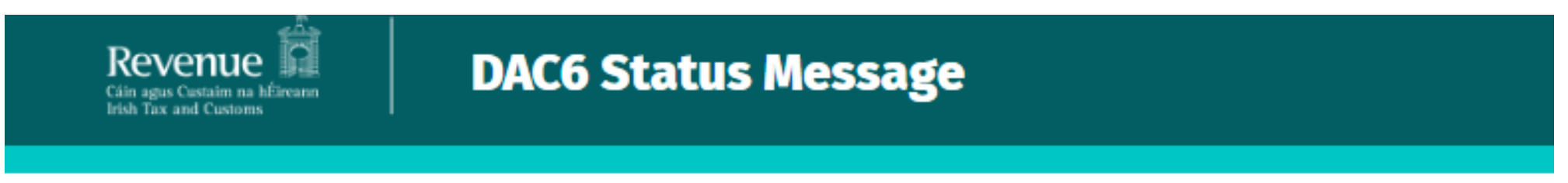

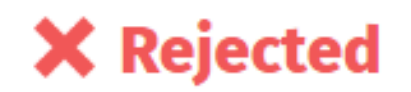

Your DAC6 file with Message Reference ID Unreadable1594202544371 has not passed Revenue validation. Please correct the errors listed below and re-submit your return.

The Arrangement ID of your return is {0}.

Reason(s) for failure:

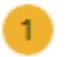

BR\_MA\_001 : Please provide at least one taxpayer for Disclosure IED20200221989322